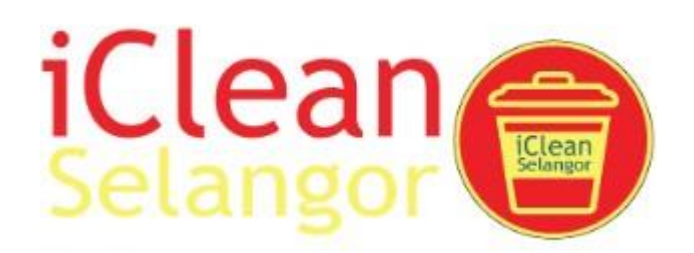

# IClean Selangor - Manual Pengguna MODUL APLIKASI MUDAH ALIH

Ref No: KDEBWM-ICLEAN/MAN/002/001

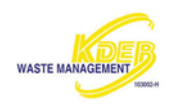

# Isi Kandungan

| Sejarah Pe             | rtukaran Isuiii                                                  |  |  |  |
|------------------------|------------------------------------------------------------------|--|--|--|
| Rujukan dan Dokumeniii |                                                                  |  |  |  |
| Senarai Pengedaraniii  |                                                                  |  |  |  |
| Senarai Ke             | pendekan dan Definasi yang Digunakaniii                          |  |  |  |
| Senarai Isti           | lah dalam Bahasa Inggeris yang telah ditukarkan ke Bahasa Melayu |  |  |  |
| 1.                     | Mengenai Dokumen Ini1                                            |  |  |  |
| 1.1                    | Ringkasan Bab1                                                   |  |  |  |
| 12                     | Konvensven digunakan 1                                           |  |  |  |
| 2                      | Pengenalan 2                                                     |  |  |  |
| 2.                     | Anakah iClaan Salangar                                           |  |  |  |
| 2.1                    | Apakan IClean Selangor                                           |  |  |  |
| 2.2                    | Operasi Sistem                                                   |  |  |  |
| 3.                     | Memulakan Aplikasi IClean Selangor                               |  |  |  |
| 3.1                    | Cara Memasuki Sistem                                             |  |  |  |
| 3.2                    | Halaman Masuk6                                                   |  |  |  |
| 3.2.1                  | Daftar Pengguna8                                                 |  |  |  |
| 3.2.2                  | Log Masuk11                                                      |  |  |  |
| 3.2.3                  | Lupa Katalaluan                                                  |  |  |  |
| 4.                     | Laman Utama15                                                    |  |  |  |
| 4.1                    | Keluar17                                                         |  |  |  |
| 4.2                    | Status Aduan18                                                   |  |  |  |
| 4.3                    | Paparan Senarai Aduan19                                          |  |  |  |
| 4.4                    | Paparan Senarai Berita21                                         |  |  |  |
| 5.                     | Aduan                                                            |  |  |  |
| 5.1                    | Paparan Aduan23                                                  |  |  |  |
| 5.2                    | Paparan Maklumat Aduan25                                         |  |  |  |
| 5.2.1                  | Hapus Aduan                                                      |  |  |  |
| 5.2.2                  | Menu Aduan                                                       |  |  |  |
| 6.                     | Adu28                                                            |  |  |  |

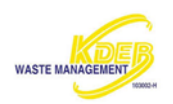

### MODUL APLIKASI MUDAH ALIH

| 6.1   | Membuat Aduan       |
|-------|---------------------|
| 6.2   | Menu Aduan          |
| 6.2.1 | Pengadu             |
| 6.2.2 | Penyelia            |
| 6.2.3 | Muat Turun          |
| 7.    | Berita              |
| 8.    | Menu43              |
| 8.1   | Akaun               |
| 8.2   | Maklumat Lanjut46   |
| 8.2.1 | Terminologi Aduan   |
| 8.2.2 | Tukar Kata Laluan47 |
| 8.2.3 | Maklumbalas         |
| 8.2.4 | Talian Bantuan      |
| 8.2.5 | Aplikasi            |
| 8.3   | Tetapan51           |
| 8.3.1 | Mod Gelap51         |
| 8.3.2 | Bahasa              |
| 8.3.3 | Keluar              |

### Sejarah Pertukaran Isu

| lsu | M/S Terlibat | Perenggan | Tarikh   | Komen                         |
|-----|--------------|-----------|----------|-------------------------------|
| 001 | Semua        | Semua     | 8.4.2024 | Versi 3.2.0 (95) dicipta oleh |
|     |              |           |          | Kamilia Zulkifley             |

### Rujukan dan Dokumen

### Senarai Pengedaran

Seperti dalam Senarai Pengedaran Dalaman

### Senarai Kependekan dan Definasi yang Digunakan

| Kependekan | Definasi              |
|------------|-----------------------|
| KDEBWM     | KDEB Waste Management |

### Senarai Istilah dalam Bahasa Inggeris yang telah ditukarkan ke Bahasa Melayu

| Istilah Melayu | Istilah Asal dalam Bahasa Inggeris |
|----------------|------------------------------------|
| Daftar Masuk   | Log in                             |
| Daftar Keluar  | Log out                            |
| Emel           | Email                              |

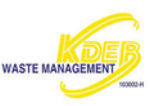

# 1. MENGENAI DOKUMEN INI

## 1.1 Ringkasan Bab

Dokumen ini dibahagikan mengikut bab seperti berikut:

- 1. Bab 1 Mengenai dokumen ini
- 2. Bab 2 Pengenalan
- 3. Bab 3 Memulakan Aplikasi iClean Selangor
- 4. Bab 4 Laman Utama
- 5. Bab 5 Aduan
- 6. Bab 6 Membuat Aduan
- 7. Bab 7 Berita
- 8. Bab 8 Menu

### 1.2 Konvensyen digunakan

Konvensyen yang digunakan dalam dokumen ini adalah seperti berikut:

- 1. Perintah atau pilihan akan dipaparkan dalam huruf bold.
- 2. Angle Bracket <> menunjukkan nilai yang perlu dimasukkan oleh pengguna.
- 3. Fungsi umum akan ditampilkan dalam huruf bold italic.
- 4. Garisan di bawah perkataan menggunakan ikon tangan untuk menunjukkan pautan maklumat lanjut.
- 5. Istilah menggunakan Bahasa Inggeris akan dipaparkan dalam bentuk italic.

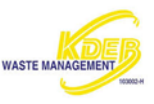

# 2. PENGENALAN

# 2.1 Apakah iClean Selangor

- iClean Selangor Mobile dibangunkan oleh KDEB Waste Management (KDEBWM) untuk memudahkan perkhidmatan kutipan domestik dan pembersihanan awam untuk penduduk di Selangor, Malaysia.
- 2. iClean Selangor Mobile dilengkapkan dengan:
- a. Penyerahan Aduan
- b. Paparan Aduan
- c. Status Aduan
- Pelbagai kemudahan disediakan untuk penduduk yang menetap di Selangor bagi memudahkan pembersihan dan pelupusan dengan menggunakan perkhidmatan Aplikasi iClean Selangor

# 2.2 Operasi Sistem

Aplikasi iClean tersedia untuk sistem pengendalian Android dan IOS.

- 1. Keperluan minimum untuk telefon Android ialah:
- a. Android 5.0 atau lebih baru
- b. 55.6 MB atau lebih
- 2. Keperluan minimun untuk telefon IOS ialah:
- a. iOS 12.0 atau lebih baru
- b. 55.6 MB or lebih

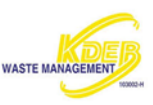

# 3. MEMULAKAN APLIKASI ICLEAN SELANGOR

# 3.1 Cara Memasuki Sistem

- 1. Dapatkan aplikasi iClean dari AppStore atau Sciences
- 2. Taip iClean pada carian dan klik pada ikon

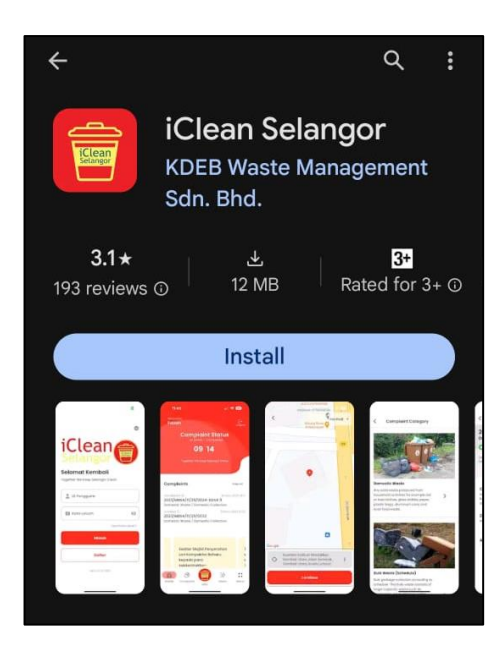

- 3. Klik untuk muat turun aplikasi dalam telefon
- 4. Aplikasi akan dimuat turun di dalam telefon

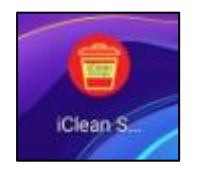

5. Klik pada ikon iClean untuk memulakan aplikasi

Nota: Mobile app store bergantung kepada jenis sistem pengendalian pada mobil yang digunakan.

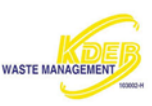

6. Skrin pengenalan akan dipaparkan

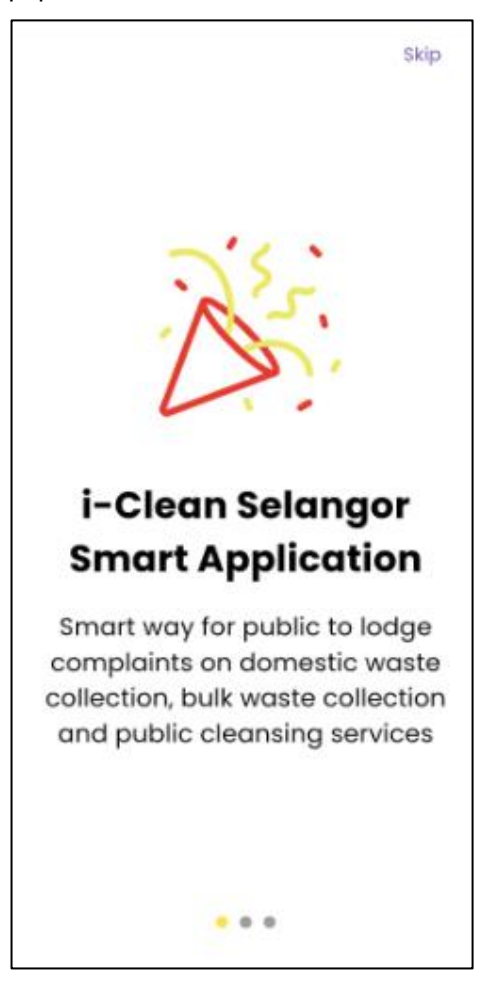

- 7. Leret ke kanan untuk melihat halaman seterusnya sehingga ke paparan terakhir. Klik
- 8. Jika pengguna ingin terus ke paparan utama, klik *Skip* . Halaman Masuk akan dipaparkan

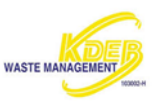

| Together We Keep Selangor Clean |  |  |  |  |
|---------------------------------|--|--|--|--|
|                                 |  |  |  |  |
| Ø                               |  |  |  |  |
| Jan?                            |  |  |  |  |
| Masuk                           |  |  |  |  |
| Daftar                          |  |  |  |  |
|                                 |  |  |  |  |
|                                 |  |  |  |  |

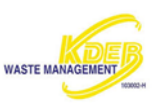

# 3.2 Halaman Masuk

| iClean<br>Selangor                         | iClean                                            |  |  |  |  |
|--------------------------------------------|---------------------------------------------------|--|--|--|--|
| Selamat Datang<br>Together We Keep Selange | Selamat Datang<br>Together We Keep Selangor Clean |  |  |  |  |
| 💄 ID Pengguna                              |                                                   |  |  |  |  |
| 🗊 Kata Laluan                              | 8                                                 |  |  |  |  |
| Lupa Ko                                    | ata Laluan?                                       |  |  |  |  |
| Masuk                                      |                                                   |  |  |  |  |
| Daftar                                     |                                                   |  |  |  |  |
| Versi 3.2.0 (95)                           |                                                   |  |  |  |  |
|                                            |                                                   |  |  |  |  |

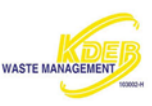

Halaman masuk terdiri seperti berikut:

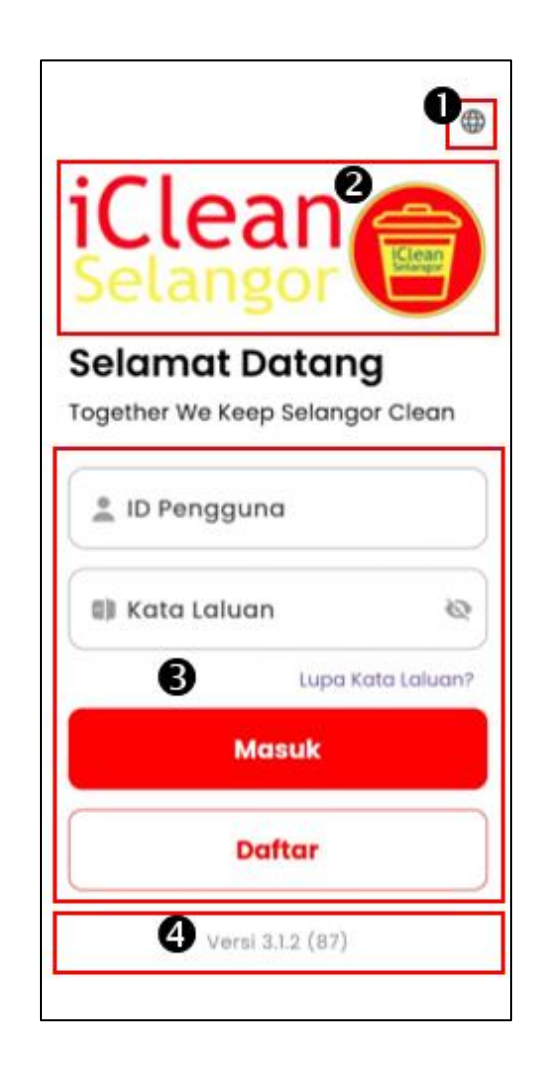

- 1. Bahasa Pilihan Bahasa Inggeris dan Melayu,
- a. Klik untuk menukar Bahasa.
- b. Klik pada pilihan Bahasa yang dikehendaki.

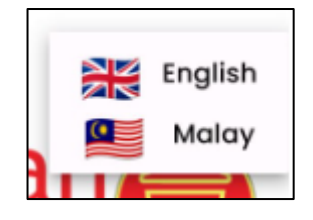

- 2. Logo iClean Selangor
- 3. Daftar Pengguna- Login atau daftar akaun baru
- 4. Versi Versi aplikasi yang terkini.

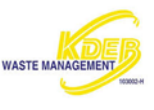

### 3.2.1 Daftar Pengguna

- 1. Pengguna baru yang belum mempunyai akaun boleh mendaftar dengan klik pada butang
- 2. Paparan Daftar Pengguna akan dipaparkan.

| 💄 ID Pengguna         |     |
|-----------------------|-----|
| ID Pengguna adalah wa | jib |
| 🕼 Kata Laluan         | 8   |
| 🕼 Sahkan Kata Lalua   | n © |

- 3. Isikan Daftar Pengguna.
- a. Isikan <ID Pengguna>
- b. Isikan <Kata Laluan>. Klik untuk melihat kata laluan.

Nota: Kata laluan mesti sekurang-kurangnya 8-12 aksara dan satu simbol.

- c. Sahkan kata laluan dengan memasukkan <Kata Laluan> yang sama. Klik untuk melihat kata laluan yang ditaip
- 4. Klik
- 5. Paparan butiran akaun akan dipaparkan untuk diisi oleh pengguna

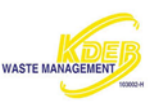

| Jom buat<br>akaun anda |                                                                                    |  |  |
|------------------------|------------------------------------------------------------------------------------|--|--|
| •                      | Nama Penuh                                                                         |  |  |
| 0                      | No. Kad Pengenalan / No.<br>Pasport                                                |  |  |
| •                      | +60 - 📞 No. Telefon                                                                |  |  |
| 5                      | E-mel                                                                              |  |  |
| Alc                    | ımat Kediaman                                                                      |  |  |
|                        | Saya setuju dengan <mark>Dasar</mark><br><u>Privasi</u> seperti yang<br>dinyatakan |  |  |
|                        | Cipta Akaun                                                                        |  |  |

Г

- 6. Isikan Butiran Akaun.
- a. Isikan <Nama Penuh>
- b. Isikan <No. Kad Pengenalan>
- c. Isikan <No. Telefon>
- d. Isikan <Emel>

Nota: Pastikan Emel yang dimasukkan adalah betul supaya pengesahan akaun dapat dilakukan

- e. Isikan < Alamat Kediaman>
- 7. Klik Dasar Privasi untuk membaca lebih lanjut privasi polisi iClean Selangor
- 8. 🧧 untuk bersetuju dengan Dasar Privasi yang dinyatakan
- 9. Klik Cipto Akaun untuk mendaftar akaun
- 10. Klik Daftar untuk mendaftar akaun

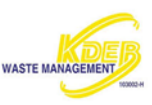

11. Pengesahan akaun akan dipaparkan

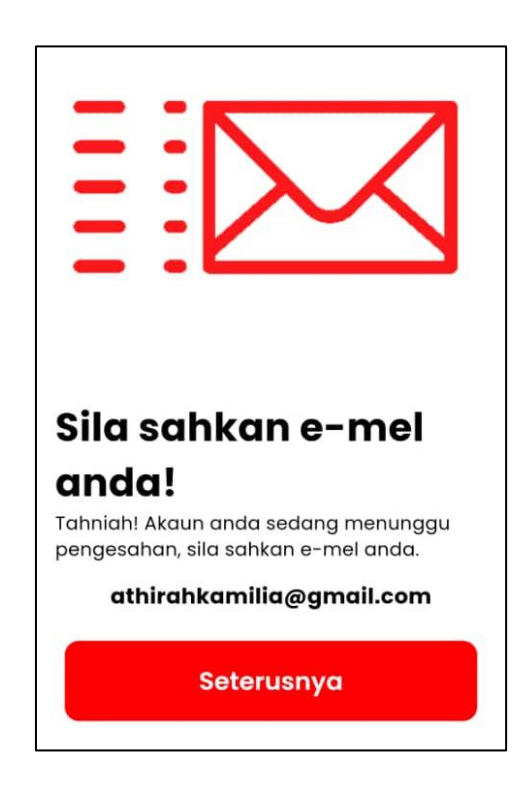

12. Pergi ke Emel berkenaan dan klik *inbox* yang masuk berkenaan Pengesahan Pendaftaran Akaun untuk iClean Selangor

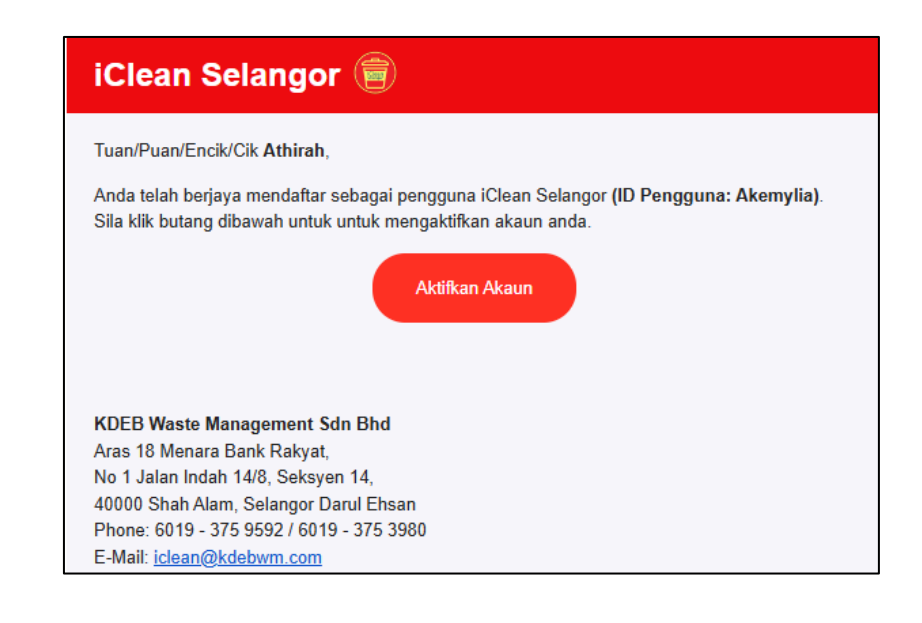

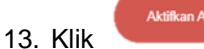

untuk mengaktifkan akaun

14. Paparan Emel Berjaya disahkan akan dipaparkan di portal iClean

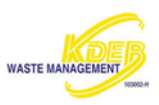

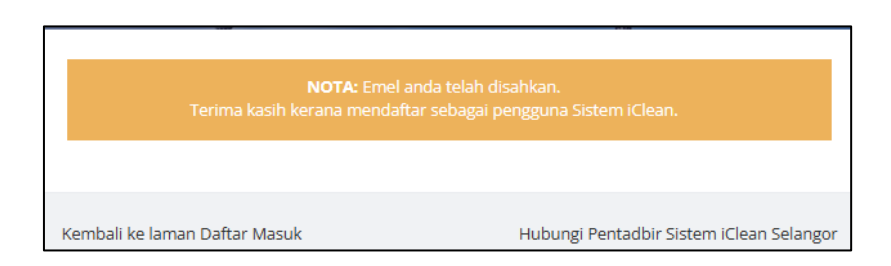

15. Klik **Hubungi Pentadbir Sistem iClean Selangor** jika pengguna menghadapi sebarang masalah. Pengguna boleh menghantar emel untuk membuat sebarang laporan

| 😟 New mail |          |             |             |           | _ |        | × |
|------------|----------|-------------|-------------|-----------|---|--------|---|
| Message    | Insert   | Format text | Draw        | Options   | 5 |        |   |
| Aptos      | ~ 12     | 2 ~ …       | D≱ My       | Templates |   |        |   |
| Send       |          |             |             |           | Ŵ | Ø      |   |
| То         | iclean@k | debwm.com < | iclean@kdeb | owm.com>  | × | Cc Bco | 5 |
| Add a subj | ect      |             |             |           |   |        |   |
|            |          |             |             |           |   |        |   |
|            |          |             |             |           |   |        |   |
|            |          |             |             |           |   |        |   |

16. Klik Kembali ke laman Daftar Masuk untuk Log Masuk akaun yang telah didaftar

Nota: Akaun yang telah didaftarkan boleh digunakan untuk Log Masuk pada portal dan aplikasi iClean Selangor.

#### 3.2.2 Log Masuk

Akaun yang telah didaftarkan boleh digunakan untuk log masuk ke aplikasi iClean Selangor

1. Isikan <ID Pengguna>

Nota: Log masuk boleh menggunakan ID pengguna yang telah didaftar.

2. Isikan <Kata Laluan>

#### MODUL APLIKASI MUDAH ALIH

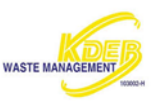

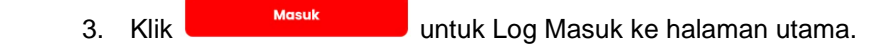

### 3.2.3 Lupa Katalaluan

1. Jika pengguna terlupa Kata Laluan, sila klik Lupa katalaluan?

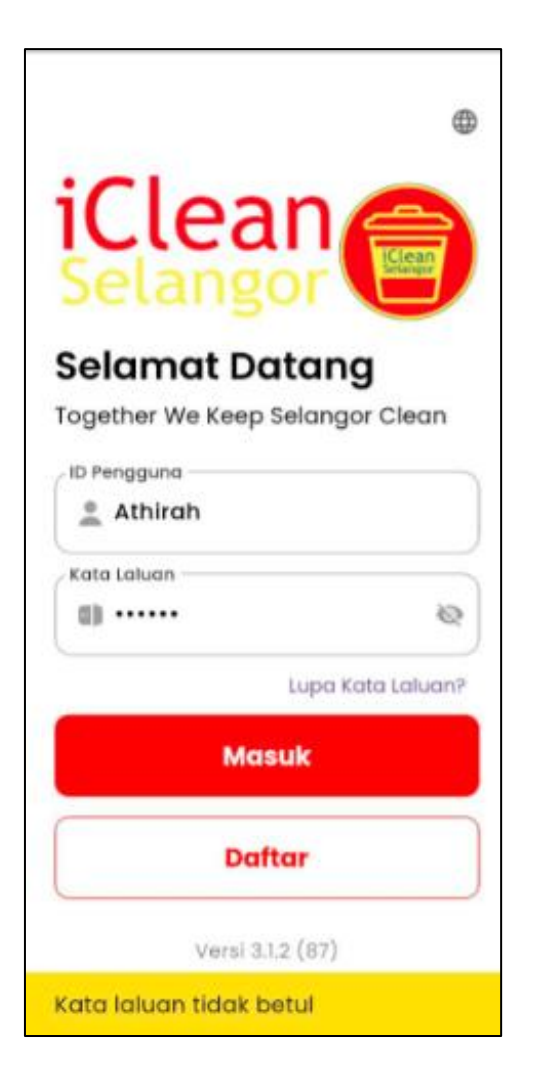

|         | Masukkan ID Pengguna, Nam                 | a dan Emel untuk reset kata laluan.                          |
|---------|-------------------------------------------|--------------------------------------------------------------|
| 4       | ID Pengguna (Pengguna terdahulu boleh men | ggunakan No. KP sebagai ID Pengguna)                         |
| ÷       | Nama                                      |                                                              |
|         | Alamat Emel                               |                                                              |
|         | nut epc                                   | C Kod Pengesahan                                             |
|         | Sila masukkan perkataan sebagaima         | ina yang dipaparkan pada gambar di atas.<br>Lupa Kata laluan |
|         |                                           |                                                              |
| Kembali | ke laman Daftar Masuk                     | Hubungi Pentadbir Sistem iClean Selangor                     |
|         |                                           |                                                              |

2. Pengguna akan dibawa ke halaman baru untuk set semula kata laluan

- a. Isikan <ID pengguna> yang telah didaftar
- b. Isikan <Nama> yang telah didaftar
- c. Isikan <Alamat Emel> yang telah didaftar
- d. Isikan <Kod Pengesahan> yang dipaparkan pada gambar sebelah kiri
- e. Klik
- 3. Paparan akan mengesahkan pautan telah dihantar ke emel untuk menukar Kata Laluan baru

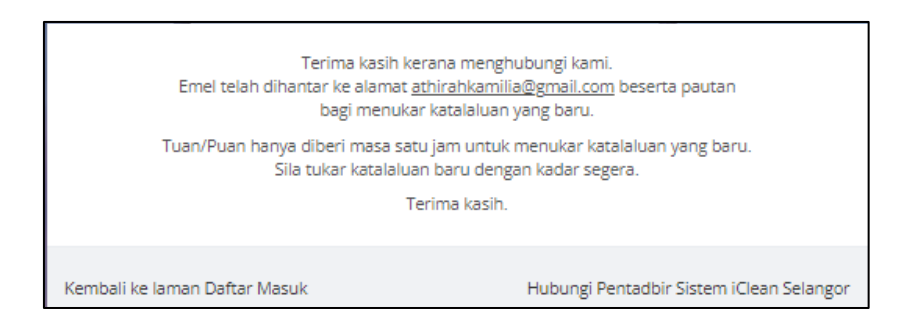

4. Pergi ke Emel berkenaan dan klik **Peti Masuk** yang masuk berkenaan Lupa Katalaluan untuk iClean Selangor

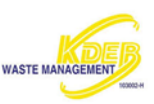

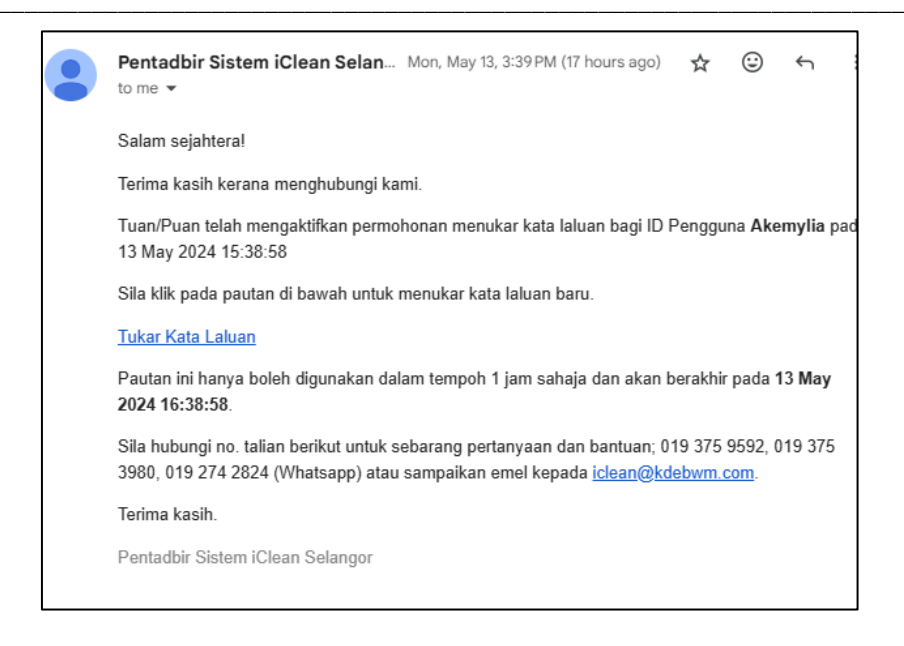

5. Klik **Tukar Katalaluan.** Pengguna akan dibawa masuk ke halaman untuk tukar katalaluan baru

|        | Terima kasih kerana menghubungi kami.<br>Tuan/IN-uan telah mengakitikan permahanan umku menukar kata bulan pada 13 May 2024 15 3858.<br>Nuan/IN-uan hanya diberi masa kala jam untuk menukar kata bulan yang baru.<br>Bari menukari kata bulan kang pada unangkar di barah. |                                                                                              |  |  |  |
|--------|----------------------------------------------------------------------------------------------------|----------------------------------------------------------------------------------------------|--|--|--|
|        | Akemylia                                                                                                    |                                                                                              |  |  |  |
| *      | Masukkan kata laluan baru                                                                                                    |                                                                                              |  |  |  |
| ٠      | Masukkan kata laluan baru sekali lagi                                                                                                    |                                                                                              |  |  |  |
|        | миродр                                                                                                    | Kod Pergesshon                                                                               |  |  |  |
|        |                                                                                                    | Sila masukkan pertataan sebagaimana yang dipaparkan pada gambar di atas.<br>Tutar Kuta kutan |  |  |  |
| Kembai | Kembali ke laman Daftar Masuk Hubungi Pentadbir Setem IClean Selangar                                                                                                    |                                                                                              |  |  |  |

Nota: Masa yang diberikan untuk menukar kata laluan yang baru hanya 1 jam.

- a. ID pengguna.
- b. Isikan <Kata laluan baru>.

Nota: Kata laluan mesti sekurang-kurangnya 8-12 aksara dan satu simbol.

- c. Isikan <Sahkan Kata Laluan Baru>
- d. Isikan <Kod pengesahan> yang dipaparkan pada gambar sebelah kiri
- e. Klik Tukar Kata laluan
- 6. Paparan akan memaparkan, katalaluan baru telah dikemaskini. Pengguna boleh Log Masuk semula menggunakan kata laluan baru

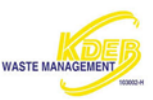

| Katalaluan baru tel             | lah dikemaskini.                         |
|---------------------------------|------------------------------------------|
| Sila log masuk dengan menggunak | an katalaluan yang baru <b>di sini</b> . |
| Kembali ke laman Daftar Masuk   | Hubungi Pentadbir Sistem iClean Selangor |

# 4. LAMAN UTAMA

Selepas Log Masuk, Laman Utama aplikasi iClean akan dipaparkan.

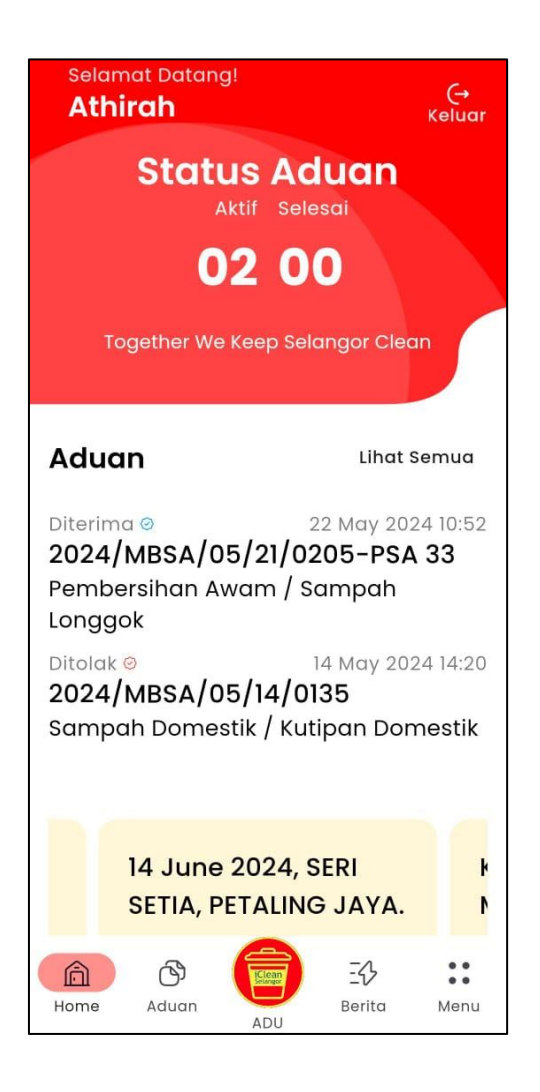

Laman Utama terdiri seperti berikut:

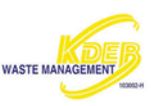

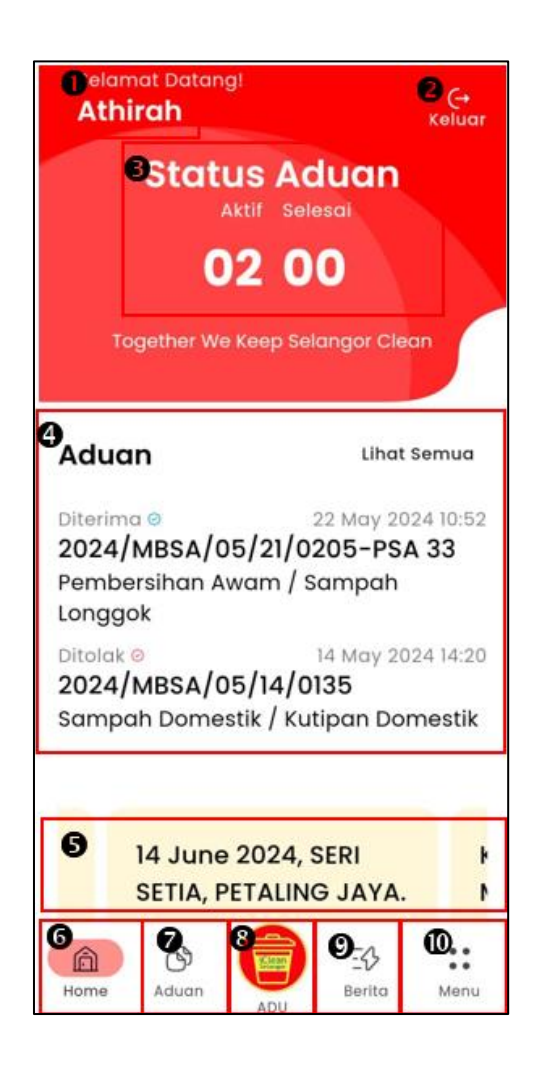

- 1. Nama Pengguna Paparan nama pengguna berdasarkan nama yang didaftar
- 2. Keluar Log keluar dari aplikasi
- 3. Status Aduan Memaparkan aduan yang aktif dan selesai
- 4. Paparan Senarai Aduan Aduan yang diterima dan dihantar
- 5. Paparan Senarai Berita Paparan berita terkini mengenai iClean
- 6. Laman Utama Paparan utama aplikasi
- 7. Aduan Memaparkan segala aduan yang diterima dan dihantar
- 8. Adu Membuat Aduan
- 9. Senarai Berita Memaparkan segala berita berkaitan iClean
- 10. Menu Memaparkan akaun
- a. Maklumat Profil
- b. Maklumat Lanjut
- c. Tetapan

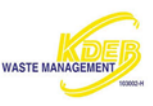

# 4.1 Keluar

Pengguna akan log keluar dari aplikasi

- 1. Klik Keluar
- 2. Pengguna akan dibawa ke halaman Daftar Masuk

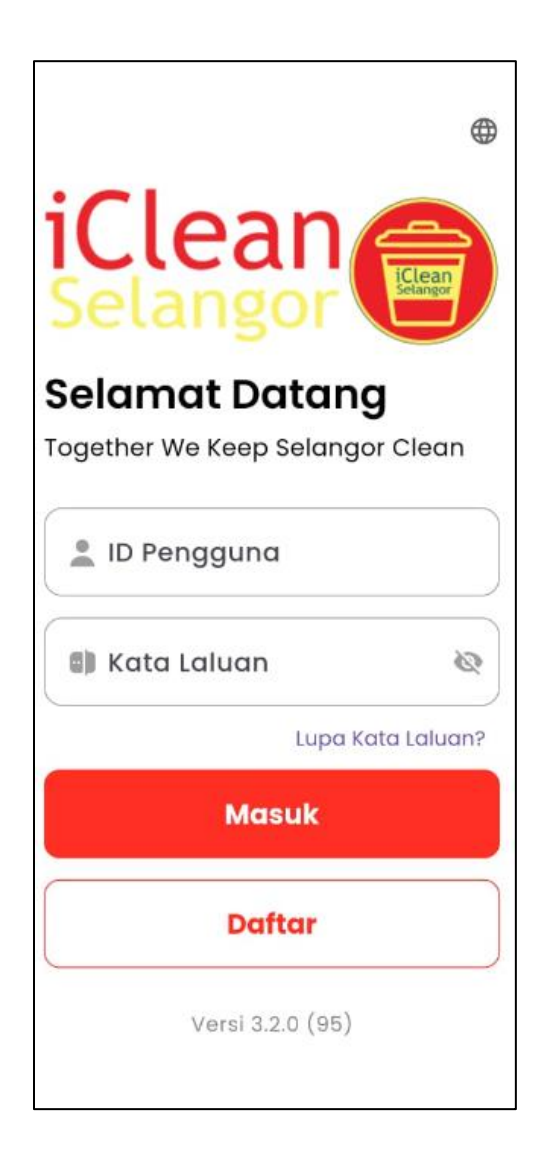

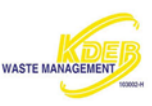

### 4.2 Status Aduan

Memaparkan aduan yang masih aktif dan sudah selesai

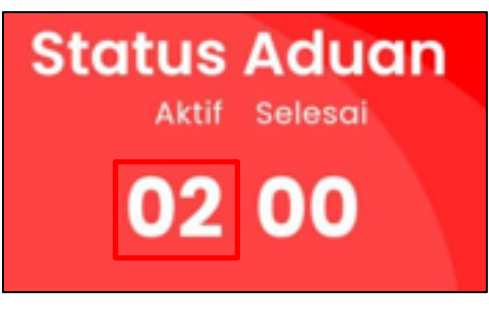

- 1. Klik nombor di bawah aktif untuk memaparkan nombor aduan aktif
- 2. Paparan akan memaparkan senarai aduan di bawah status aktif
- a. Diterima
- b. Dalam Siasatan
- c. Dalam tindakan
- d. Tangguh

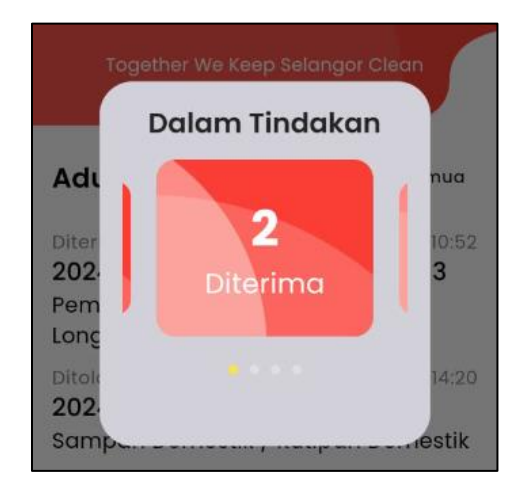

- 3. Seret ke kiri atau ke kanan untuk melihat status aktif yang lain
- 4. Klik nombor di bawah Selesai

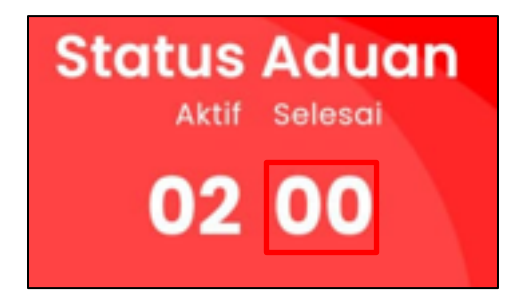

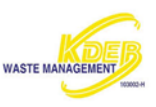

- 5. Paparan akan memaparkan senarai aduan di bawah status selesai
- a. Selesai
- b. Ditutup

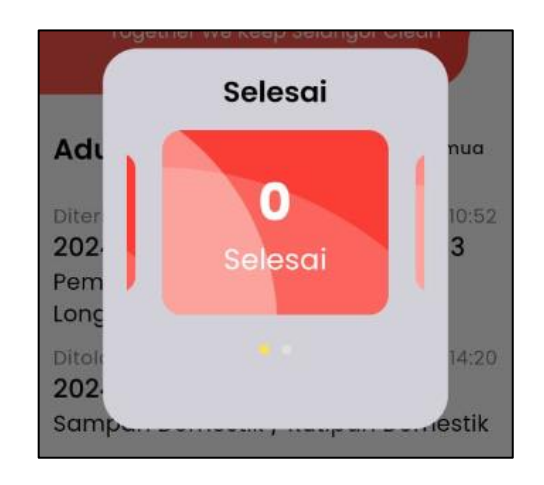

6. Seret ke kiri atau ke kanan untuk melihat status aktif yang lain

### 4.3 Paparan Senarai Aduan

Memaparkan aduan yang telah diterima dan dihantar

1. Klik salah satu aduan yang telah dihantar

| Aduan                                                       | Lihat Semua                                      |
|-------------------------------------------------------------|--------------------------------------------------|
| Diterima ©<br>2024/MBSA/05/2<br>Pembersihan Awam<br>Longgok | 22 May 2024 10:52<br>1/0205-PSA 33<br>n / Sampah |
| Ditolak ©<br>2024/MBSA/05/14<br>Sampah Domestik /           | 14 May 2024 14:20<br>4/0135<br>Kutipan Domestik  |

2. Paparan akan memaparkan maklumat lebih lanjut mengenai aduan

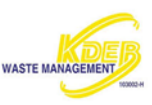

| Haklumat Aduan                                                                                 |   |
|------------------------------------------------------------------------------------------------|---|
| 2024/MBSA/<br>05/21/0205-PSA 33<br>Pembersihan Awam /<br>Sampah Longgok                        |   |
| DITERIMA                                                                                       |   |
| Tarikh Hantar: 21 May 2024 15:10<br>Tarikh Status: 22 May 2024 10:52                           |   |
| <b>Lokasi Aduan</b><br>Jalan Anjung U8/34, Bukit<br>Jelutong, Shah Alam,<br>Selangor, Malaysia |   |
| <b>Penerangan</b><br>sampah memenuhi kawasan                                                   |   |
| Catatan Tindakan                                                                               |   |
|                                                                                                | = |

- 3. Untuk lebih lanjut sila rujuk 5.2 Paparan Maklumat Aduan
- 4. Klik untuk ke halaman utama kembali
- 5. Klik Lihat Semua pada paparan senarai aduan
- 6. Paparan akan memaparkan senarai aduan

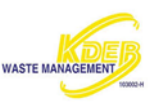

## Aduan

```
Diterima © 22 May 2024 10:52
2024/MBSA/05/21/0205-PSA 33
Pembersihan Awam / Sampah
Longgok
Ditolak © 14 May 2024 14:20
2024/MBSA/05/14/0135
Sampah Domestik / Kutipan Domestik
Diterima © 12 Sep 2023 15:59
2023/MPKJ/09/09/0115-PKj16
Pembersihan Awam / Kutipan
Sampah Pukal
```

7. Untuk memaparkan aduan, sila rujuk 5.1 Paparan Aduan

### 4.4 Paparan Senarai Berita

Memaparkan paparan berita terkini mengenai iClean

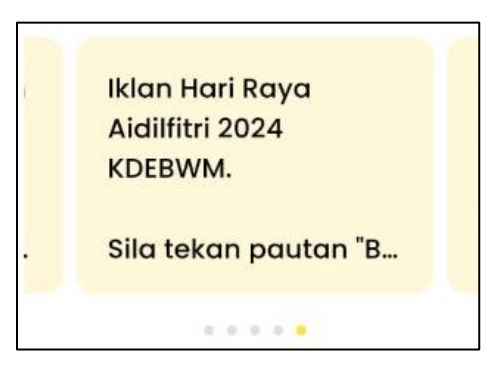

- 1. Seret ke kiri atau kanan untuk melihat paparan berita lain
- 2. Klik salah satu berita untuk memaparkan berita yang dipilih

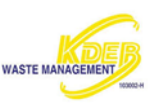

 $\leftarrow$ 

# SUMBANGAN TONG SAMPAH DI DUN SERI SETIA

17 Jun 2024 10:03:00 PM

14 June 2024, SERI SETIA, PETALING JAYA.

Pihak KDEB Waste Management telah menyumbangkan sejumlah 8 buah unit tong sampah jenis MGB 660L bagi p... **read more** 

🕥 Baca Berita

3. Klik <sup>(3)</sup> Baca Berita

untuk baca berita penuh

4. Pengguna kan dibawa ke halaman baru

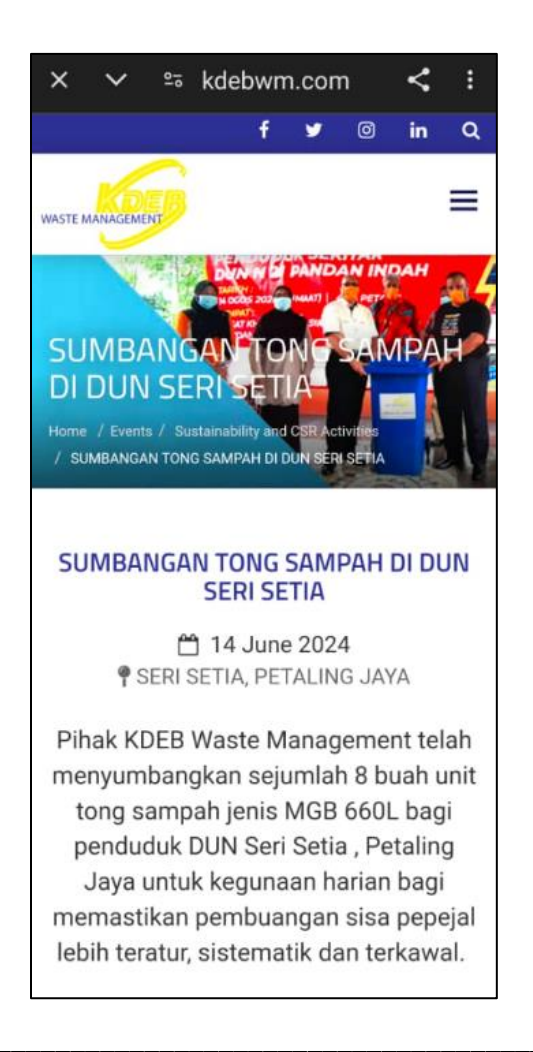

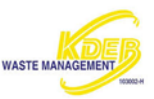

Nota: Pengguna juga boleh mengakses fungsi berita pada menu Berita. Sila rujuk 7 Berita

# 5. ADUAN

# 5.1 Paparan Aduan

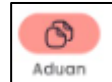

1. Klik pada untuk melihat senarai aduan.

| Aduan                                                                                                    |             |  |  |  |  |
|----------------------------------------------------------------------------------------------------|-------------|--|--|--|--|
| Dicipta © 21 May 2024 15:10<br>2024/MBSA/05/21/0205<br>Sampah Domestik / Kutipan Domestik                  |             |  |  |  |  |
| Ditolak © 14 May 2024 14:20<br>2024/MBSA/05/14/0135<br>Sampah Domestik / Kutipan Domestik                  |             |  |  |  |  |
| Diterima (2) 12 Sep 2023 15:59<br>2023/MPKJ/09/09/0115-PKj16<br>Pembersihan Awam / Kutipan<br>Sampah Pukal |             |  |  |  |  |
|                                                                                                    |             |  |  |  |  |
|                                                                                                    |             |  |  |  |  |
|                                                                                                    |             |  |  |  |  |
| Home Aduan                                                                                                 | Eerita Menu |  |  |  |  |

٦

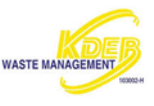

2. Pilih salah satu aduan dalam paparan untuk melihat dengan lebih lanjut. Paparan akan memaparkan Maklumat Aduan

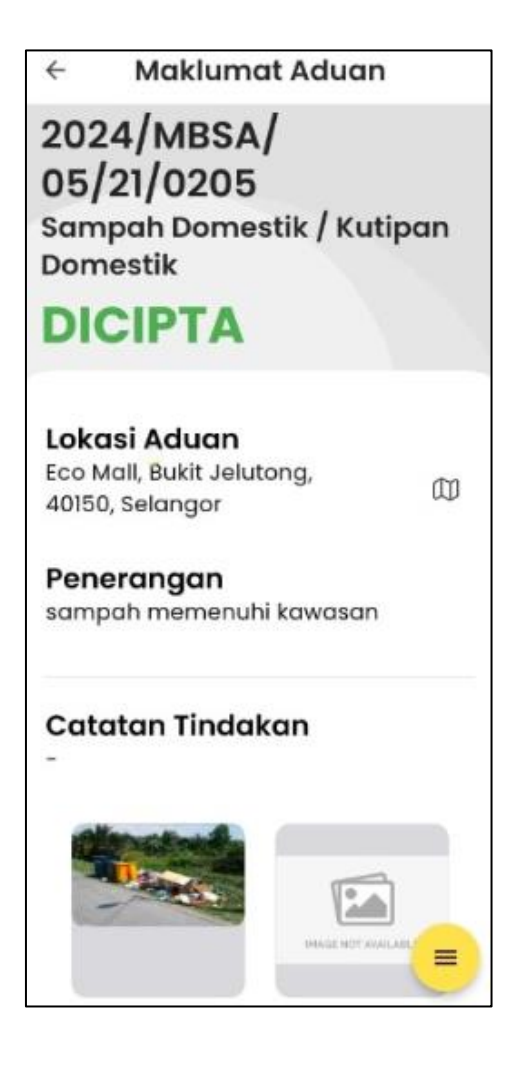

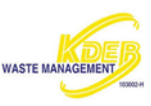

### 5.2 Paparan Maklumat Aduan

Paparan maklumat aduan terdiri:

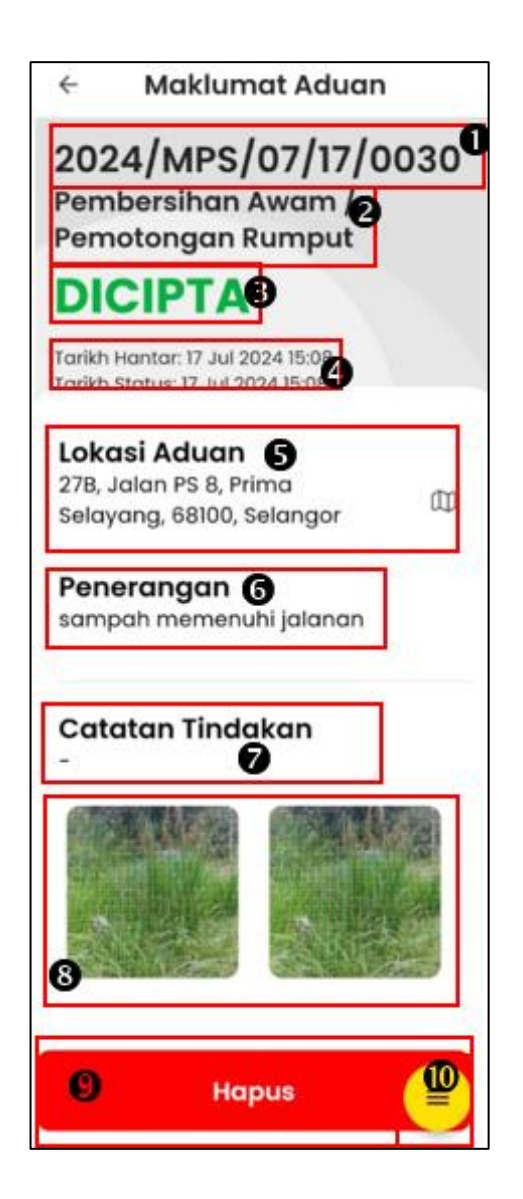

- 1. No. Rujukan Memudahkan rujukan aduan
- 2. Kategori/Sub Kategori Mamaparkan Kategori/Sub Kategori yang telah dipilih
- 3. Status Status aduan yang dihantar
- 4. Tarikh Hantar dan Tarikh Status
- 5. Lokasi Aduan Lokasi aduan yang dihantar
- 6. Penerangan Penerangan tentang aduan
- 7. Catatan Tindakan Catatan tindakan yang diambil oleh pihak KDEBWM
- 8. Gambar Gambar berkaitan aduan
- 9. Hapus- Memadam aduan yang telah dibuat

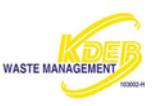

10. Menu Aduan - Melihat maklumat aduan dengan lebih teliti

### 5.2.1 Hapus Aduan

Memadam aduan yang telah dibuat

1. Klik salah satu aduan untuk memaparkan Maklumat Aduan

| ← Aduan                                               |                                                  |
|-------------------------------------------------------|--------------------------------------------------|
| Dicipta ©<br>2024/MPS/07/<br>Pembersihan Aw<br>Rumput | 17 Jul 2024 15:08<br>17/0030<br>vam / Pemotongan |
| Dicipta ©                                             | 17 Jul 2024 15:07                                |
| 2024/MPS/07/                                          | 17/0029                                          |
| Permohonan Sar                                        | mpah Pukal /                                     |
| Permohonan Sar                                        | mpah Pukal                                       |
| Dicipta ©                                             | 19 Nov 2023 12:42                                |
| 2023/MBSJ/11/                                         | 19/0001                                          |
| Pembersihan Aw                                        | vam / Sampah Haram                               |

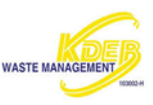

### 2. Paparan akan memaparkan Maklumat Aduan

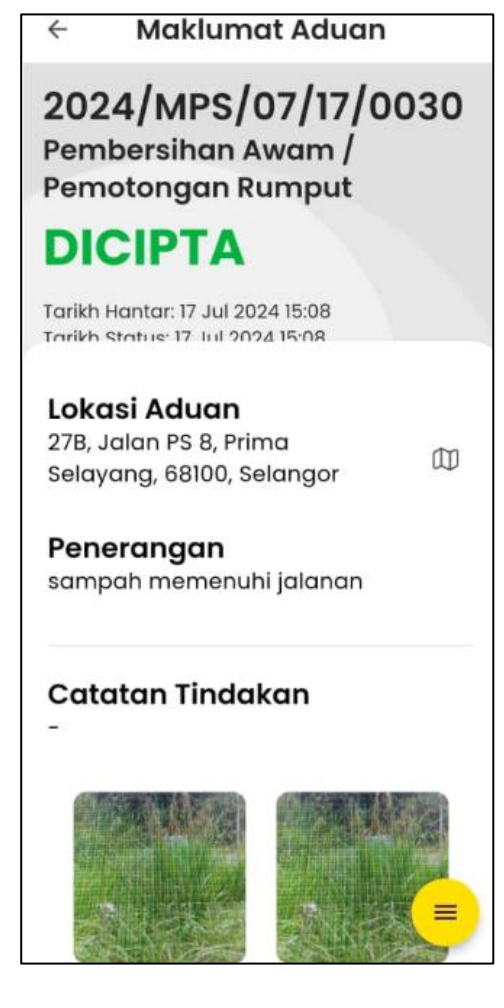

3. Klik

untuk memadam aduan yang telah dibuat

4. Paparan kepastian akan dipaparkan

Hapus

| Pengeso                | ıhan                      |       |
|------------------------|---------------------------|-------|
| Adakah an<br>padam lap | ida pasti u<br>poran ini? | intuk |
|                        | Batal                     | Hapus |
|                        |                           |       |

5. Klik **Batal** untuk membatalkan penghapusan aduan. Klik **Hapus** untuk meneruskan menghapuskan aduan

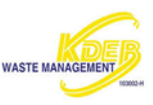

### 5.2.2 <u>Menu Aduan</u>

Sila rujuk 6.2 Menu Aduan

# 6. ADU

### 6.1 Membuat Aduan

Cara membuat dan menghantar aduan.

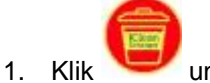

untuk membuat aduan

2. Paparan akan memaparkan peta lokasi

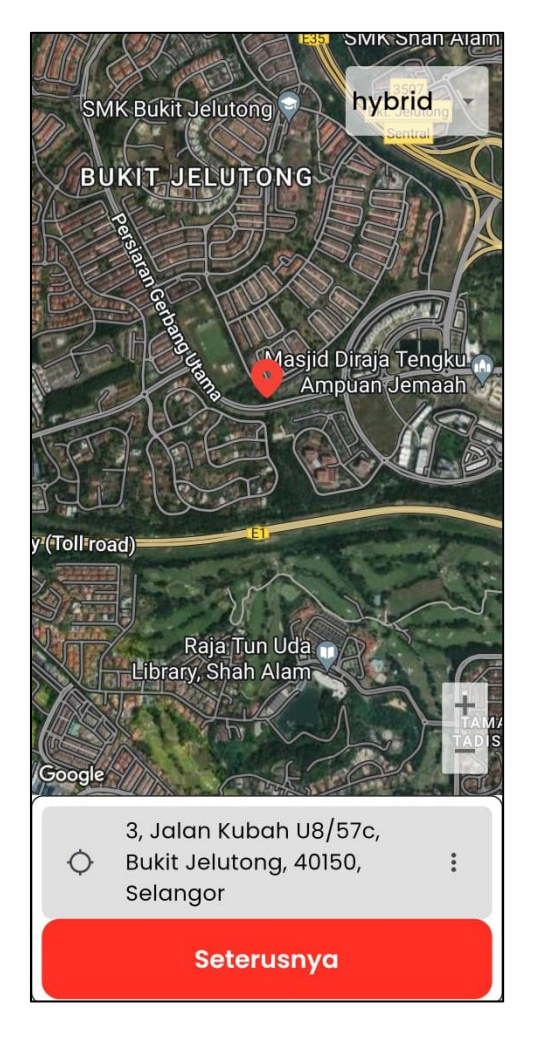

3. Klik untuk membuat pilihan peta.

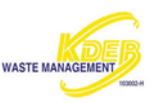

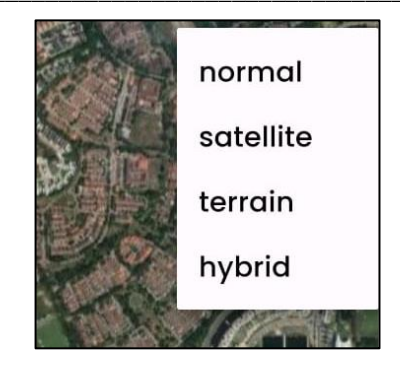

4. Klik + untuk Zoom Masuk dan klik – untuk Zoom Keluar

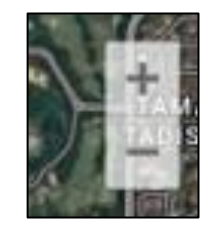

5. Klik kotak lokasi untuk masukkan lokasi tempat

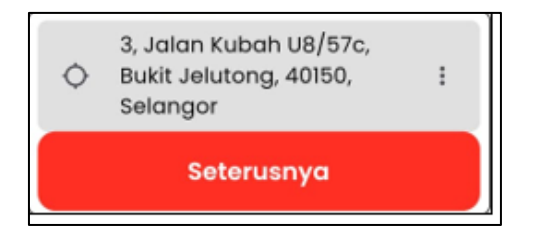

6. Masukkan <alamat lokasi>

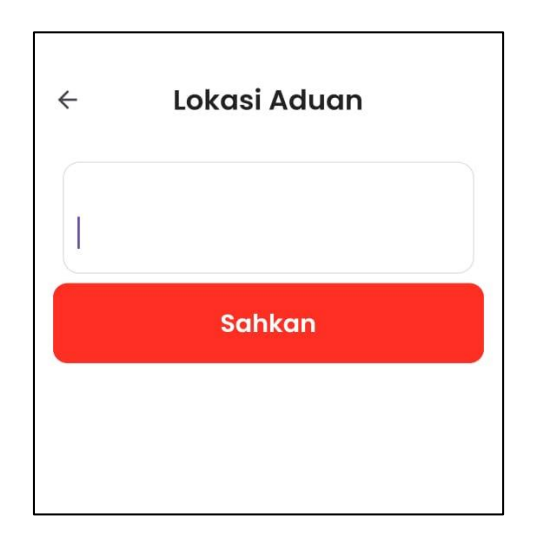

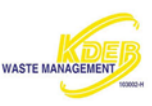

7. Klik

8. Laraskan peta berdasarkan point lokasi

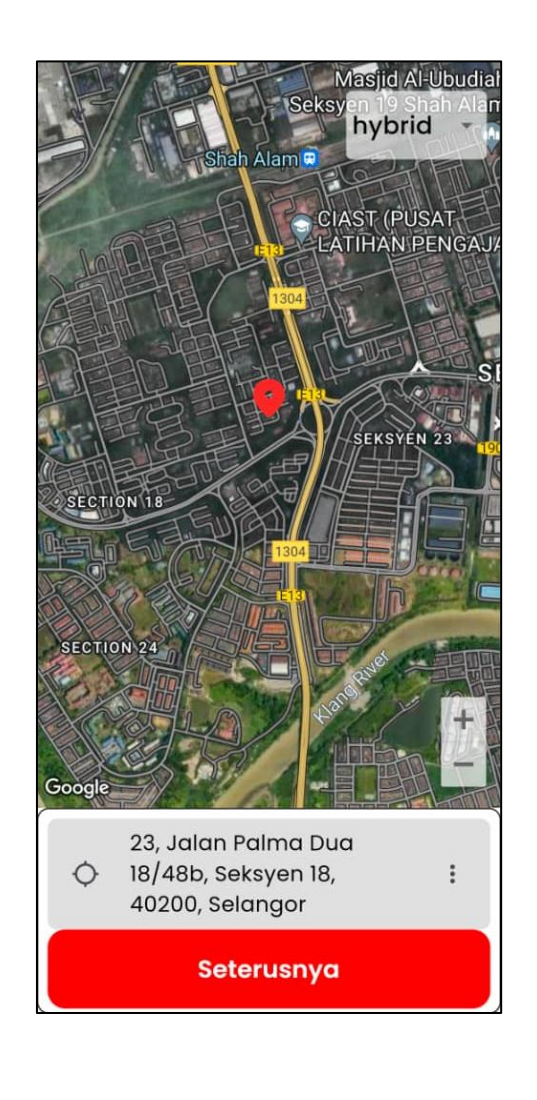

9. Klik

. Paparan akan memaparkan kategori aduan

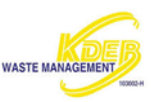

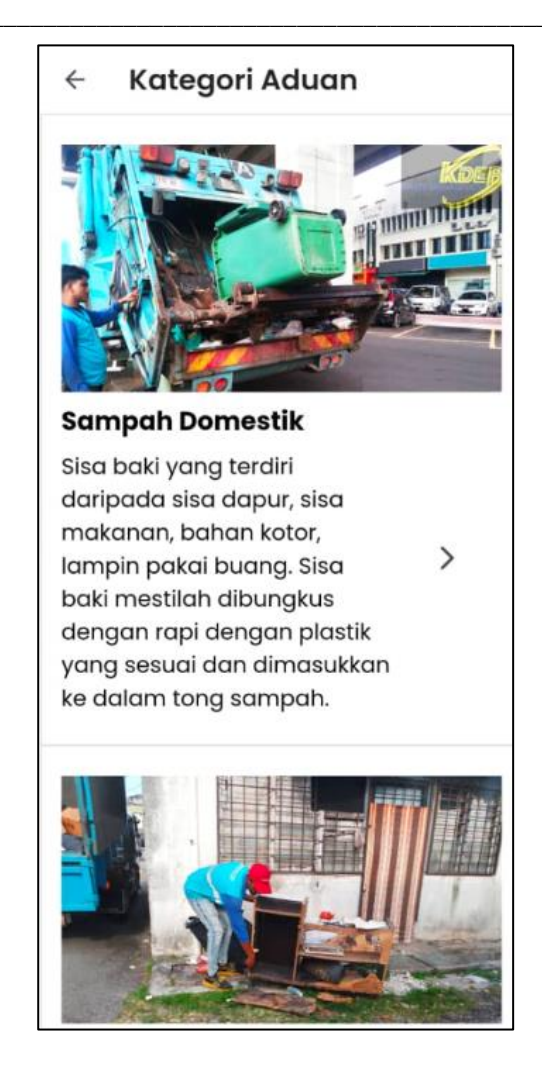

- 10. Pilih Kategori Aduan
  - a. Sampah Domestik Kutipan Domestik
  - b. Kutipan Sampah Pukal
  - i. Kutipan Sampah Pukal
  - ii. Sampah Longgok
- iii. Sampah Kebun
- iv. Sampah Haram
- c. Pembersihan Awam
- i. Pembersihan Jalan
- ii. Pembersihan Longkang
- iii. Pemotongan Rumput
- iv. Bangkai Haiwan
- d. Permohonan Sampah Pukal
- 11. Paparan akan memaparkan Butiran Aduan

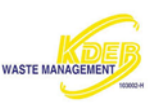

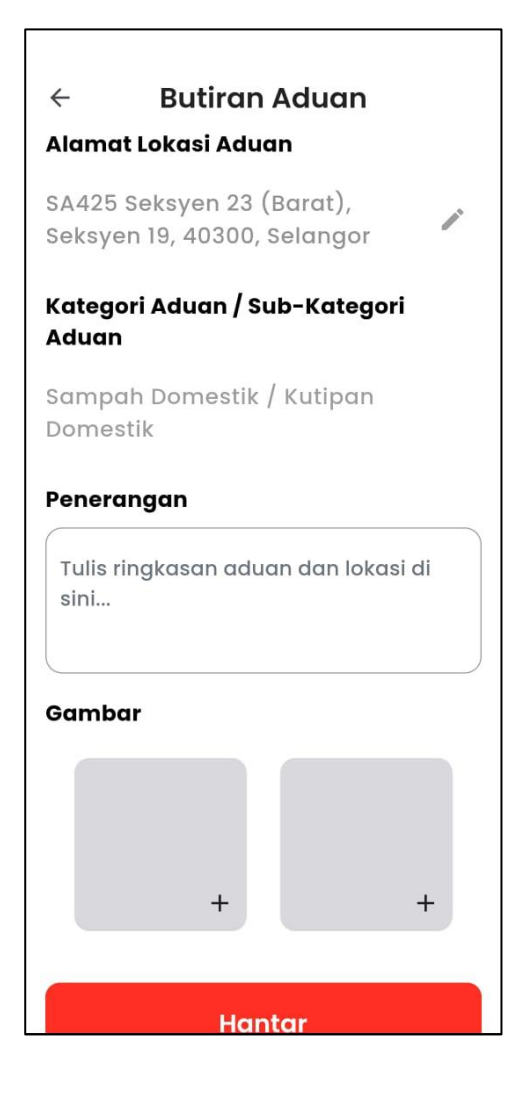

- 12. Isikan Butiran Aduan.
- a. Isikan < Alamat Lokasi Aduan>
- i. Klik with the second second s
- ii. Paparan Kemaskini Alamat akan dipaparkan.

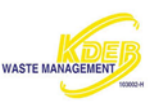

| Alamat Loka | si Aduan —              |    |
|-------------|-------------------------|----|
| SA425 Se    | eksyen 23<br>Soksvon 19 |    |
| 40300, Se   | elangor                 | '' |
|             | Sahkan                  |    |

iii. Klik

- b. Kategori Aduan / Sub-Kategori Aduan yang dipilih akan dipaparkan
- c. Isikan <Penerangan>
- d. Pilih gambar untuk disertakan dalam aduan dengan klik 📫 pada kotak gambar. Tangkap gambar atau pilih gambar sedia ada untuk diletakkan dalam aduan

Nota: Masukkan maklumat Penerangan sebelum gambar.

|     |      |            | Gambar<br>0<br>0<br>1<br>1<br>+  |
|-----|------|------------|----------------------------------|
| e.  | Klik | untuk pada | m gambar yang tidak dikehendaki. |
| 13. | Klik | Hantar     | setelah selesai.                 |

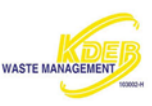

14. Paparan pengesahan akan dipaparkan

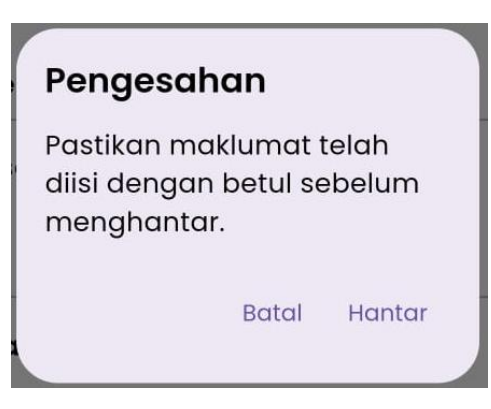

- 15. Klik **Batal** untuk batalkan penghantaran aduan.
- 16. Klik Hantar untuk meneruskan.
- 17. Paparan akan memaparkan aduan yang telah berjaya dihantar

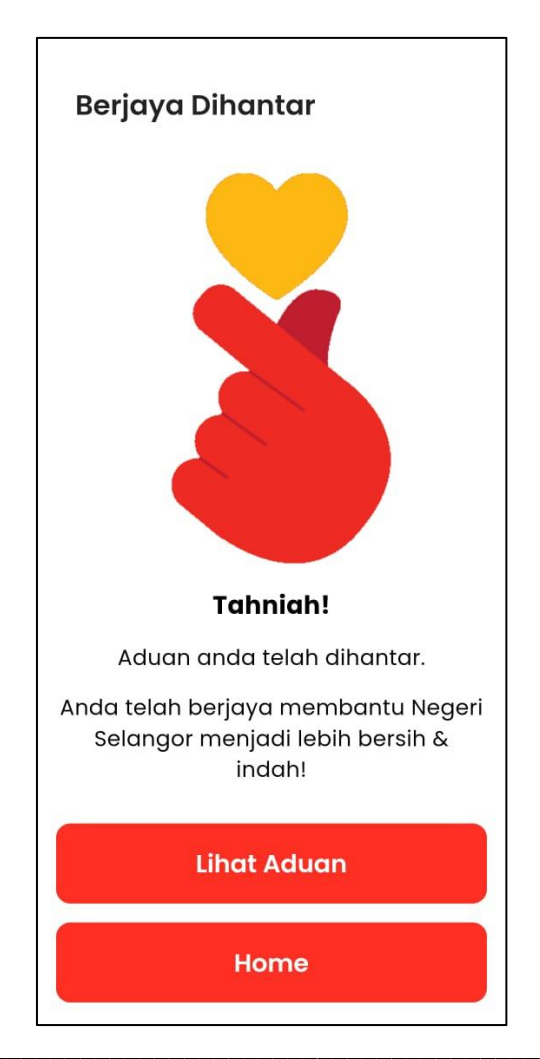

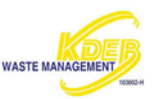

Nota: Notifikasi aduan berjaya dihantar akan turut dihantar ke Emel.

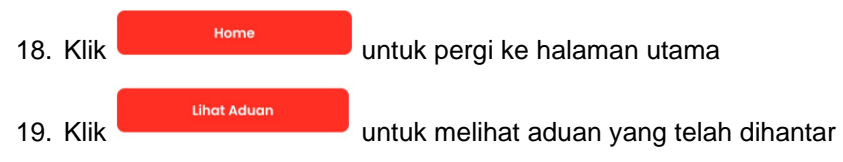

20. Paparan maklumat aduan akan dipaparkan

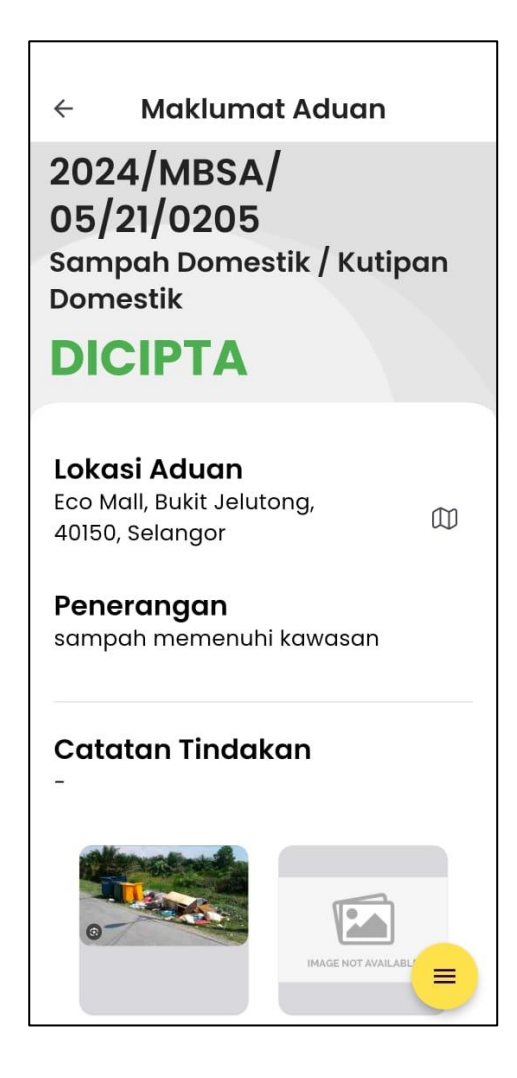

Nota: Aduan yang telah dibuat akan dipaparkan pada halaman utama pada **Status Aduan**. Aduan yang dibuat juga juga boleh dilihat pada bahagian **Aduan**.

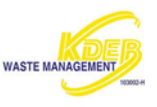

# 6.2 Menu Aduan

Membantu untuk melihat maklumat aduan dengan lebih teliti. Menu Aduan terdiri:

- 1. Pengadu
- 2. Penyelia
- 3. Muat Turun

### 6.2.1 Pengadu

Memaparkan maklumat pengadu.

Klik pada paparan Maklumat Aduan
 Penyelia atau

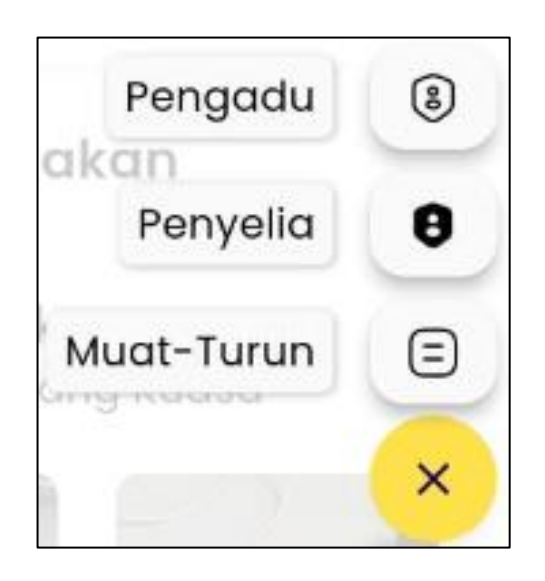

3. Paparan akan memaparkan maklumat pengadu

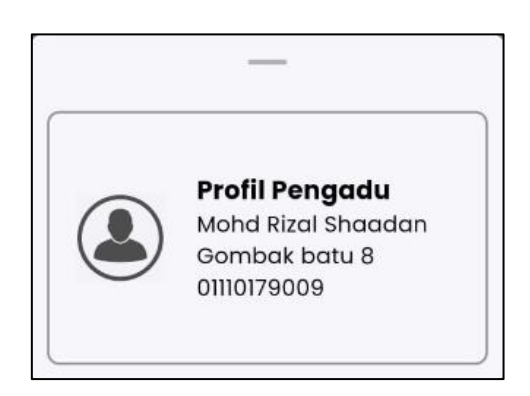

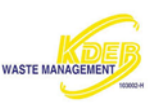

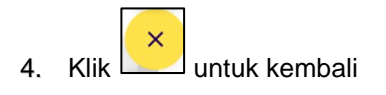

6.2.2 Penyelia

Memaparkan maklumat penyelia

- 1. Klik pada paparan **Maklumat Aduan**
- 2. Pilih Pengadu atau 8

| Pengadu    | 8 |
|------------|---|
| Penyelia   | 0 |
| Muat-Turun | Ξ |
|            | × |

3. Paparan akan memaparkan maklumat penyelia

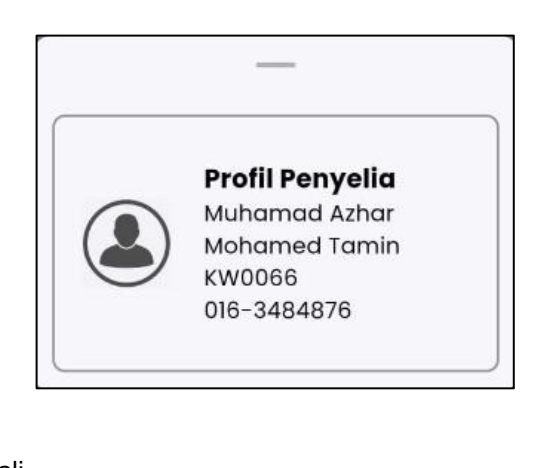

4. Klik untuk kembali

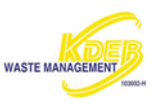

Muat turun laporan dalam bentuk PDF

| 1. | Klik pada paparan <b>M</b> a | aklumat Aduan        |                |
|----|------------------------------|----------------------|----------------|
| 2. | Klik Muat-Turun atau         | untuk muat turun Mał | dumat Aduan    |
|    |                              | Pengadu              | 8              |
|    |                              | Penyelia             | 0              |
|    |                              | Muat-Turun           | Ξ              |
|    |                              |                      | ×              |
|    |                              |                      | Manual Andrews |

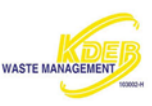

3. Dokumen akan di muat turun

| ×   | ~        | (i) an              | .kdebwm.cor                  | n                | <   | : |
|-----|----------|---------------------|------------------------------|------------------|-----|---|
|     |          |                     |                              |                  |     |   |
|     |          |                     |                              |                  |     |   |
|     |          |                     |                              |                  |     |   |
|     |          |                     |                              |                  |     |   |
|     |          |                     |                              |                  |     |   |
|     |          |                     |                              |                  |     |   |
|     |          |                     |                              |                  |     |   |
|     |          |                     |                              |                  |     |   |
| ₹   | ,        |                     |                              |                  |     |   |
| Fil | e do     | wnloa               | aded                         |                  |     |   |
|     | 20<br>11 | 24_MB<br>6 kB ∙ icl | SA_05_21_02<br>lean.kdebwm.c | 2 <b>0</b><br>om | :   |   |
|     |          |                     | Delete                       | Op               | ben |   |

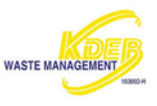

4. Klik untuk membuka dokumen. Paparan akan memaparkan dokumen berkenaan

| <image/> <text><text><text><text><text><text><text><text><text><text><text></text></text></text></text></text></text></text></text></text></text></text>                                                                                                    | <image/> <text><text><text><text><text><text><text><text><text><text><text><text><text></text></text></text></text></text></text></text></text></text></text></text></text></text>                                                                                                    | <image/> <text><text><text><text><text><text><text><text><text><text><text><text><text><text></text></text></text></text></text></text></text></text></text></text></text></text></text></text>                                                                                                    | 202                                                                                         | 4_M                                                                                                    | BSA                                                | 4_05_21_0                                                                                                    | Q |
|----------------------------------------------------------------------------------------------------|----------------------------------------------------------------------------------------------------|----------------------------------------------------------------------------------------------------|---------------------------------------------------------------------------------------------|----------------------------------------------------------------------------------------------------|----------------------------------------------------|----------------------------------------------------------------------------------------------------|---|
| Advances         Advances           Maximum Constraints         Maximum Constraints           Maximum Constraints         Maximum Constraints                                                                                                    | <section-header>          Behave         Betave         Betav</section-header>                                                                                                    | <section-header><section-header><section-header></section-header></section-header></section-header>                                                                                                    | 0                                                                                           | Contraction of the second second seco |                                                    | n fall Med<br>na 19 Mar Barnell (Miller<br>19 Mar 19 Mar Marana)<br>19 Mar 19 Mar Marana<br>19 Mar 19 Mar Marana |   |
| Note::::::::::::::::::::::::::::::::::::                                                                                                    | Note with the second second                         | Matrix         Matrix         Matrix           Image: Image:                                                    | Makhamat Aris                                                                               |                                                                                                    |                                                    |                                                                                                    |   |
| Ala a forma a forma a forma forma main<br>seventaria de la seventaria forma forma forma forma forma forma forma forma<br>interval de la seventaria forma forma f | Alter formalise and the Alter Alter Alter and the Alter Alter Alte | Also Reveals and Value Markard Markard Sameranda Markard Markard Mark | N. Upper<br>Jack Angels<br>Anne Angels<br>Anne Angels<br>Anne Angels<br>Anne Angels<br>An P | allia mesa na<br>ing tao pao<br>ting tao pao<br>ting tao pao<br>ting tao pao<br>tao pao<br>tao tao pao<br>tao<br>tao pao<br>tao<br>tao tao<br>tao<br>tao<br>tao<br>tao<br>tao<br>tao<br>tao<br>tao<br>tao                                                                                                    | L forte failed                                     | 19<br>1. Sandar Tandar (Sandar                                                                                   |   |
| Base Name         Base Name Name           Andread State Name         Name           Andread State Name         Name           Andread State Name         Name           Andread State Name         Name           Andread State Name         Name           Andread State Name         Name           Andread State Name         Name           Andread State Name         Name           Andread State Name         Name           Andread State Name         Name           Andread State Name         Name                                                                                                    | Markate         Markate         Markate           Andrea         Markate         Markate           Andrea         Markate         Markate           Andrea         Markate         Markate           Andrea         Markate         Markate           Andrea         Markate         Markate           Andrea         Markate         Markate           Andrea         Markate         Markate           Andrea         Markate         Markate           Andrea         Markate         Markate           Andrea         Markate         Markate           Andrea         Markate         Markate                                                                                                    | Markate         Markate         Markate           Markate         Markate         Markate           Markatee         Markate         Markate           Markatee         Markatee         Markatee           Markatee         Markatee         Markatee           Markatee         Markatee         Markatee           Markatee         Markatee         Markatee           Markatee         Markatee         Markatee           Markatee         Markate                                                                                                    | laine burness of                                                                            | na fata indon                                                                                                    | dana                                               |                                                                                                    |   |
| Statt         Mathematika         Toolkan           Math         Mathematika         Kalakan           Math         Mathematika         Kalakan           Math         Math         Kalakan           Math         Math         Kalakan           Math         Math         Kalakan           Math         Math         Kalakan           Math         Math         Kalakan           Math         Math         Kalakan     <                                                                                                    | Statk Scients Hathanharter, Tindakan           Statk         Mathan         Kalana           Statk Scients Hathanharter, Tindakan         Statk         Kalana           Statk Scients Hathanharter, Tindakan         Statk         Kalana           Statk Scients Hathanharter, Tindakan         Statk         Kalana           Statk Scients Hathanharter, Tindakan         Statk         Kalana                                                                                                    | Statis         Mailare         Mailare         Mailare           Statis         Mailare         Mailare         Mailare           Statis         Statis         Mailare         Mailare           Statis         Statis         Statis         Mailare           Statis         Statis         Statis         Mailare           Statis         Statis         Statis         Mailare           Statis         Statis         Statis         Mailare                                                                                                    | interinteri<br>antificari<br>antificari                                                     |                                                                                                    | Antonio (1990)<br>Antonio (1990)<br>Antonio (1990) | e on singe finne                                                                                                 |   |
| Nation         Mattern         Mattern         Kalation           0.94,000.00.00         1000         Very         Kalation           0.94,000.000.00         00000         Very         Kalation           0.94,000.000.00         00000         Very         Kalation           0.94,000.000.00         00000         Very         Kalation                                                                                                    | Natio         Matter         Kalater           0.40,00.00.00         0.00         Vec           0.40,00.00.00         0.00         Vec           0.40,00.00.00         0.000         Vec           0.40,00.00.00         0.000         Vec           0.40,00.00.00         0.000         Vec           0.400.00         0.000         Vec                                                                                                    | Nation         Nation         Kalance           0.46,00.00.00.00         0.000         0.000           0.46,00.00.00.00         0.000         0.000           0.46,00.00.00.00         0.000         0.000           0.46,00.00.00         0.000         0.000           0.46,00.00.00         0.000         0.000           0.46,00.00         0.000         0.000                                                                                                    | Audit Sejarah                                                                               | Mathambal                                                                                                    | as/Tindak                                          |                                                                                                    |   |
| 0.04,000.0000 0000 000 000 000 000 000 000 0                                                                                                    | 1.94,105.00.01         Supp.         Supp.           1.94,105.00.01         Supp.         Supp.         Supp.           1.94,105.00.01         Supp.         Supp.         Supp.                                                                                                    | 174:10:00:01         546         446           174:10:00:01         566         5660-01         5660-01           174:10:00:01         5660         5660-01         5660-01                                                                                                    | Turkk                                                                                       | itates                                                                                                    | Training                                           | Estates                                                                                                    |   |
| 17 No. 15 15 15 16 16 No. 16 No. 16 N     | UNEXCOUNT NORM CON CONTRACTOR OF AN AN                                                                                                    | 276,422.0231 0000 < 200 0000 0000 00000 00000                                                                                                    |                                                                                             | 1 1148                                                                                                    | -                                                  |                                                                                                    |   |
| Tarti (sease: 19-96; 1849 16-64                                                                                                    | Tere come: 10 Ng 100 1010                                                                                                    | 1 Mar. 1990. 1990. 1991                                                                                                    | 1000                                                                                        |                                                                                                    | 100                                                | 101000-1028-014-00-000-000-000-000-0                                                                             |   |
|                                                                                                    |                                                                                                    |                                                                                                    | Tere (1999)                                                                                 |                                                                                                    |                                                    |                                                                                                    |   |

- 5. Klik \_\_\_\_\_\_ jika ingin memadam dokumen yang dimuat turun
- 6. Paparan akan meminta pengesahan

|    |                     | Delete                                                     |
|----|---------------------|------------------------------------------------------------|
|    |                     | Do you want to delete<br>2024_MBSA_05_21_0205-PSA 33.pdf?  |
|    |                     | Cancel Delete                                              |
| 7. | Klik Cancel untuk r | embatalkan. Klik Delete untuk meneruskan pemadaman dokumen |

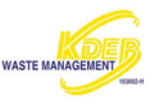

# 7. BERITA

Paparan maklumat tentang peristiwa semasa atau menarik kepada orang ramai mengenai aplikasi iClean.

- 1. Klik Berita untuk melihat berita.
- 2. Paparan akan memaparkan senarai berita dari yang terkini hingga yang terdahulu.

| Berita                                                                                    |  |  |  |  |  |
|-------------------------------------------------------------------------------------------|--|--|--|--|--|
| iClean Selangor App<br>nominated for Pc.Com Award<br>2024!                                |  |  |  |  |  |
| 09 May 2024 09:37:00 AM                                                                   |  |  |  |  |  |
| Dear iClean Users,                                                                        |  |  |  |  |  |
| Feel free to vote for the iClean<br>Selangor App in the PC.com Awards<br><b>read more</b> |  |  |  |  |  |
| 🕥 Baca Berita                                                                             |  |  |  |  |  |
|                                                                                           |  |  |  |  |  |
| Salur aduan sampah di<br>aplikasi iClean Selangor                                         |  |  |  |  |  |
| 08 Apr 2024 11:40:00 AM                                                                   |  |  |  |  |  |
| Salur aduan sampah di aplikasi<br>iClean Selangor.                                        |  |  |  |  |  |
| Sila tekan pautan "Baca Berita" di<br>bawah.                                              |  |  |  |  |  |
| Home Aduan Aduan                                                                          |  |  |  |  |  |

- 3. Pilih salah satu berita untuk dibaca dan klik pautan **Baca Berita** untuk membaca dengan lebih lanjut
- 4. Paparan akan membawa ke halaman yang berkaitan

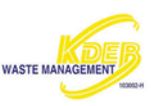

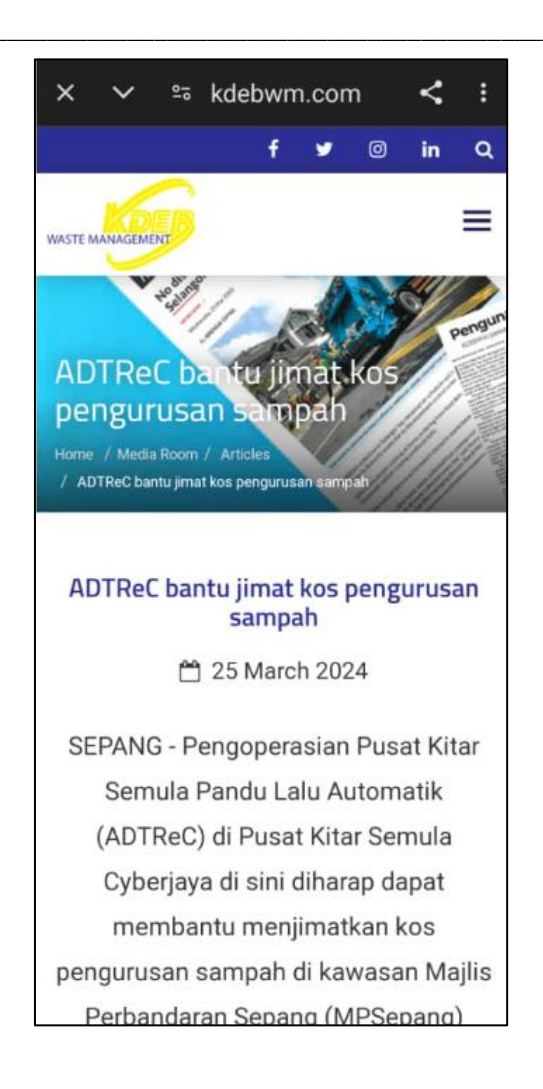

5. Klik untuk kembali ke halaman Berita

Nota: Pengguna juga boleh mengakses berita melalui Halaman Utama, Paparan Senarai Berita. Sila rujuk 4.4 Paparan Senarai Berita

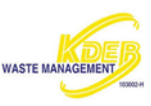

# 8. MENU

Menu ini membantu pengguna menavigasi pelbagai fungsi

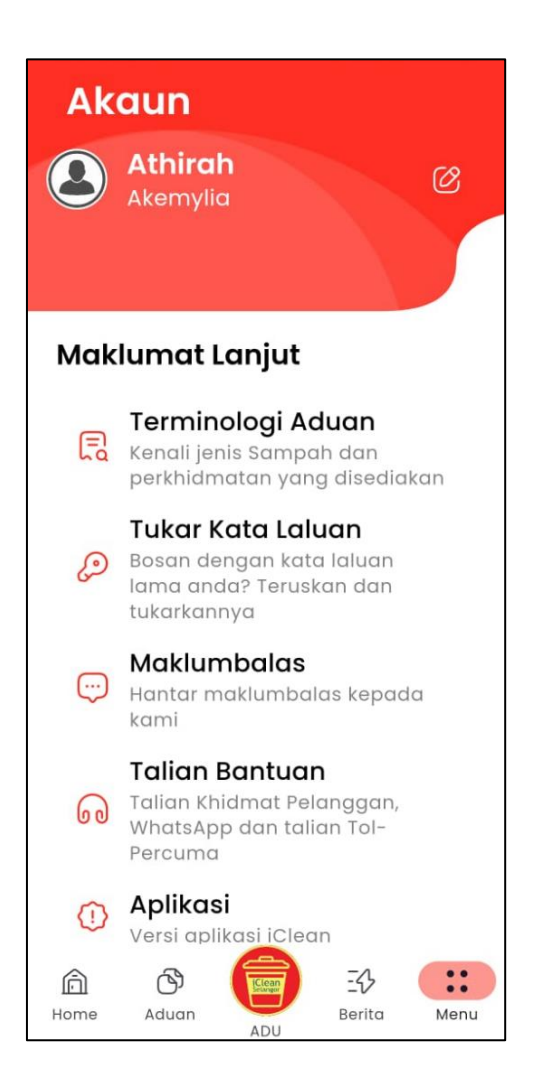

Menu iClean terdiri:

- 1. Akaun Maklumat mengenai Pengguna
- 2. Maklumat Lanjut
- a. Terminologi Aduan Kenali jenis sampah dan perkhidmatan yang disediakan.
- b. Tukar Kata Laluan Menukar Kata Laluan baru
- c. Maklumbalas Menghantar maklumbalas untuk cadangan atau penambahbaikan
- d. Talian Bantuan Talian bantuan menyediakan bantuan Khidmat Pelanggan, WhatsApp dan talian Tol-Percuma
- e. Aplikasi Versi Aplikasi
- 3. Tetapan
- a. Mod Gelap Tetapan paparan yang menukar muka aplikasi dari cerah ke gelap.

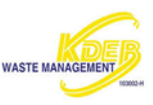

- b. Bahasa Pilihan Bahasa Aplikasi
- c. Keluar Log Keluar Aplikasi

# 8.1 Akaun

Pada bahagian Akuan terdapat bahagian yang memaparkan Profil Pengguna, Nama Pengguna, ID Pengguna

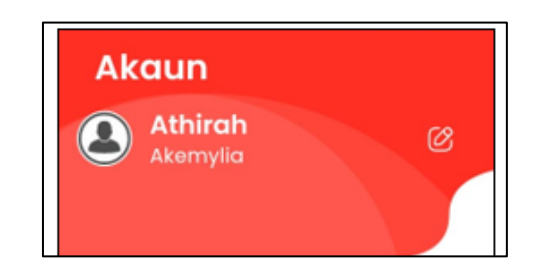

- 1. Klik <sup>1</sup> untuk melihat atau **edit** Maklumat Profil
- 2. Paparan akan memaparkan Maklumat Profil

| Ma    | klumat Profil               |
|-------|-----------------------------|
| Nam   | a Penuh                     |
|       | Athirah                     |
| ID Pe | ngguna                      |
| *     | Akemylia                    |
| No. K | ad Pengenalan / No. Pasport |
| -     |                             |
| E-me  | 91                          |
| 8     |                             |
|       | +60 * %                     |
| Alam  | at Kediaman                 |
| ۵     |                             |
|       | Kemaskini Akaun             |
| 6     | Hapus Akaup                 |

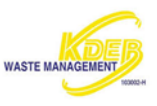

- 3. Pengguna perlu masukkan maklumat baru jika ingin mengemaskini Maklumat Profil.
- a. Isikan maklumat baru pada <Nama Penuh>
- b. Isikan maklumat baru pada <No. Telefon>
- c. Iskan maklumat baru pada <Alamat Kediaman>

Nota: Pengguna boleh menukar Nama Penuh, No. Telefon dan Alamat Kediaman. ID Pengguna, No. Kad Pengenalan dan E-mel tidak boleh ditukar.

- d. Klik setelah selesai.
- e. Akaun akan dikemaskini.
- 4. Pengguna perlu klik Hopus Akoun jika ingin menghapuskan akaun.
- a. Paparan akan memaparkan kepastian untuk manghapuskan akaun.

| • | Hapus Akaun                                                                                                |   |
|---|----------------------------------------------------------------------------------------------------|---|
|   | Adakah anda pasti?<br>Sekiranya Ya, anda akan<br>dibawa ke portal iClean<br>untuk menghapus akaun<br>anda. |   |
|   | Batal Ya                                                                                                   | , |

- b. Klik **Batal** untuk membatalkan penghapusan akaun.
- c. Klik **Ya** untuk meneruskan penghapusan akaun.
- d. Akaun akan dihapuskan.

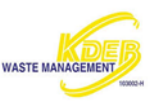

## 8.2 Maklumat Lanjut

## 8.2.1 <u>Terminologi Aduan</u>

Kenali jenis sampah dan perkhidmatan yang disediakan

- 7. Klik **Terminologi Aduan**.
- 8. Paparan akan memaparkan paparan Terminologi Aduan

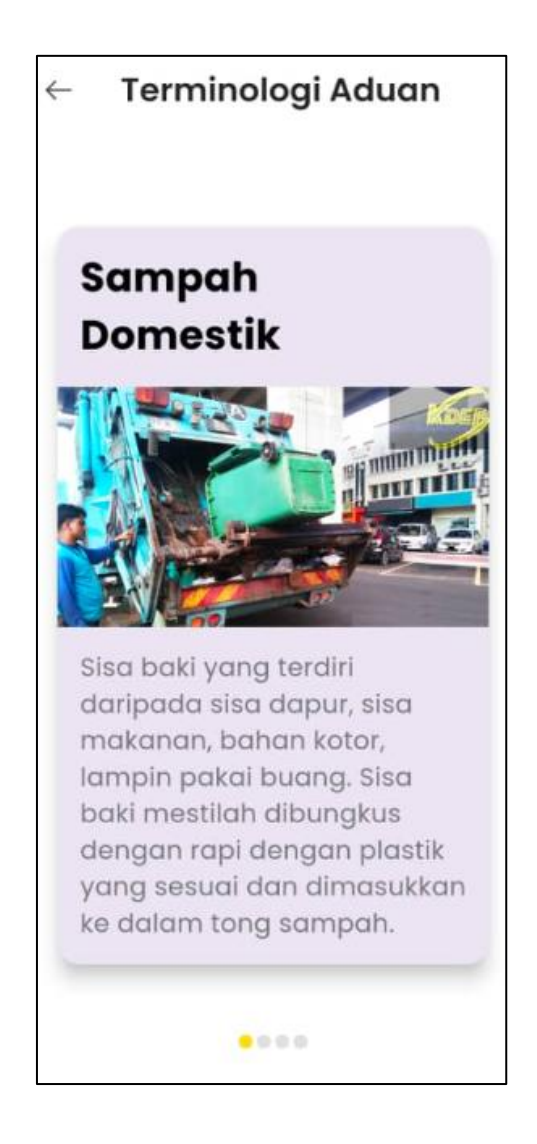

- 9. Seret ke kiri atau ke kanan untuk melihat terminologi aduan yang lain
- 10. Klik 🔄 untuk kembali ke halaman **Menu**

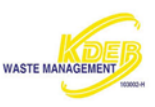

#### 8.2.2 <u>Tukar Kata Laluan</u>

Pengguna boleh menukar kata laluan lama kepada baru.

- 1. Klik Tukar Kata Laluan
- 2. Paparan akan memaparkan paparan untuk menukar Kata Laluan

| 🕼 Kata Laluan Lama     |   |
|------------------------|---|
|                        | 0 |
| 🜒 Kata Laluan Baru     | 0 |
| 🗊 Sahkan Kata Laluan B | 0 |
| Kemas Kini Kata Laluan |   |

- 3. Masukkan <Kata Laluan Lama>. Klik olumnu untuk melihat **Kata Laluan** yang ditaip
- 4. Masukkan <Kata Laluan Baru>. Klik e untuk melihat **Kata Laluan** yang ditaip

Nota: Kata Laluan mesti sekurang-kurangnya 8-12 aksara dan satu simbol.

5. Masukkan <Sahkan Kata Laluan Baru>. Klik elihat Kata Laluan yang ditaip

Nota: Sahkan Kata Laluan Baru mestilah sama dengan Kata Laluan Baru yang telah dipilih.

|    |      | Kemas kini kata Laluan |                                               |
|----|------|------------------------|-----------------------------------------------|
| 6. | Klik |                        | setelah selesai. Kata Laluan akan dikemaskini |

### 8.2.3 <u>Maklumbalas</u>

Pengguna boleh memberikan sebarang maklumbalas untuk cadangan atau penambahbaikan kepada KDEBWM

- 1. Klik Maklumbalas
- 2. Paparan untuk maklumbalas pengguna akan dipaparkan

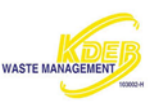

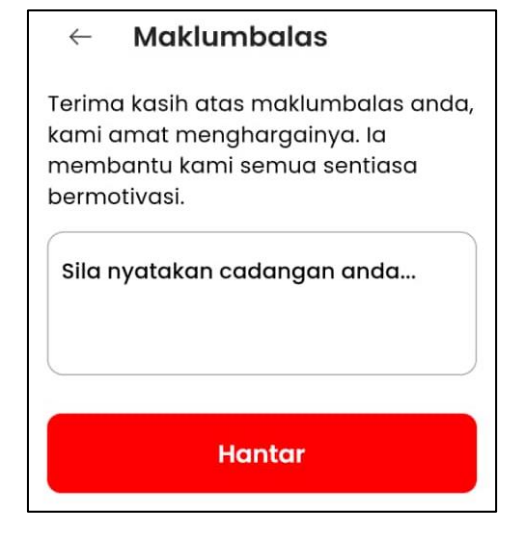

3. Isikan <cadangan>.

Nota: Maklumbalas mesti sekurang-kurangnya 8 aksara.

- 4. Klik Hantar setelah selesai
- 5. Paparan akan memaparkan maklumbalas berjaya dihantar

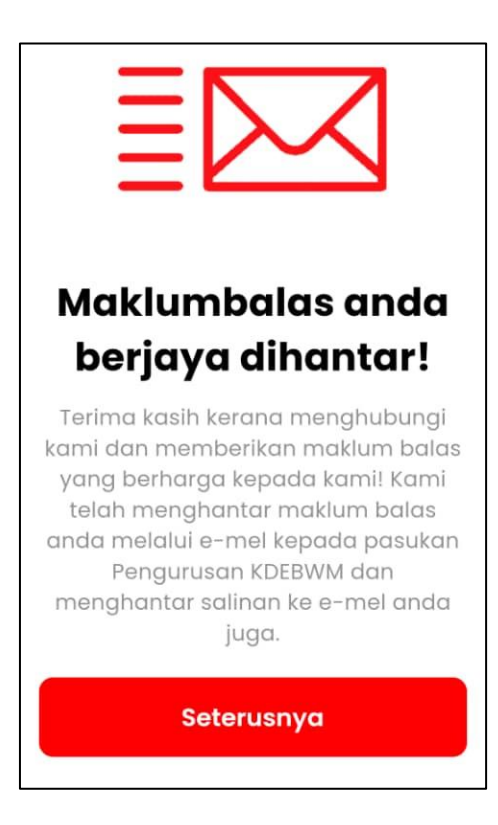

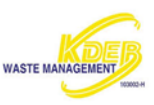

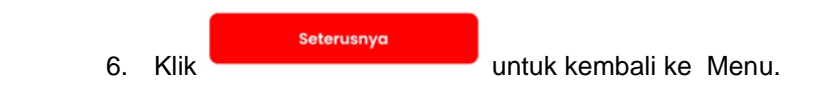

#### 8.2.4 <u>Talian Bantuan</u>

Talian bantuan menyediakan bantuan Khidmat Pelanggan, WhatsApp dan talian Tol-Percuma

- 1. Klik Talian Bantuan
- 2. Paparan akan memaparkan paparan Talian Bantuan

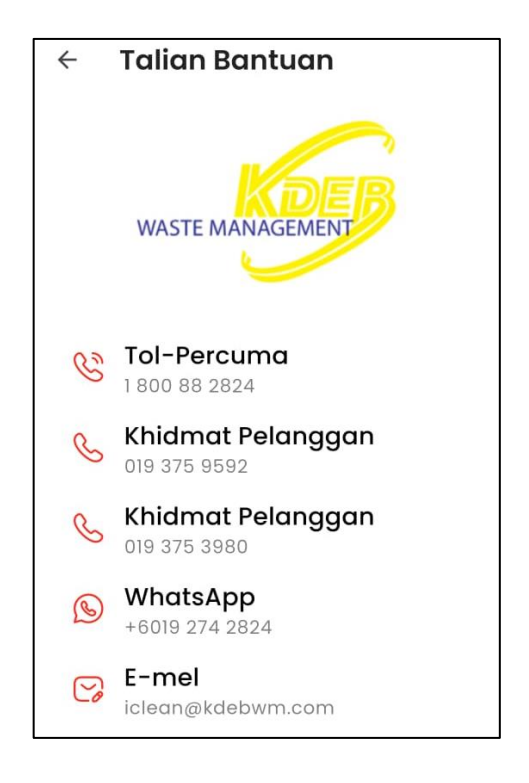

- 3. Klik pada salah satu Talian Bantuan.
- 4. Pengguna akan dibawa ke talian bantuan yang dipilih.
- 5. Klik 🔄 untuk kembali ke Manu.

### 8.2.5 <u>Aplikasi</u>

Memaparkan versi aplikasi.

- 1. Klik Aplikasi.
- 2. Paparan akan memaparkan informasi berkaitan aplikasi.
- a. Logo Aplikasi
- b. Versi Aplikasi
- c. Versi telefon

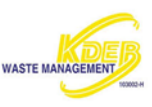

- d. Developer
- 3. Klik 🔄 untuk kembali ke Manu.

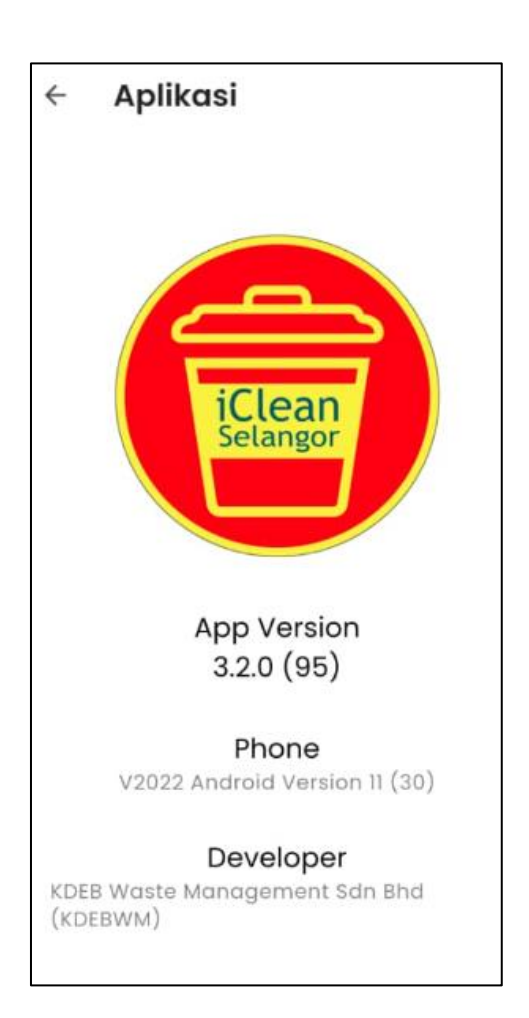

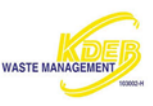

#### 8.3 Tetapan

### 8.3.1 Mod Gelap

Tetapan paparan yang menukar muka aplikasi dari cerah ke gelap.

- 1. Klik Mod Gelap.
- 2. Paparan aplikasi akan bertukar gelap.

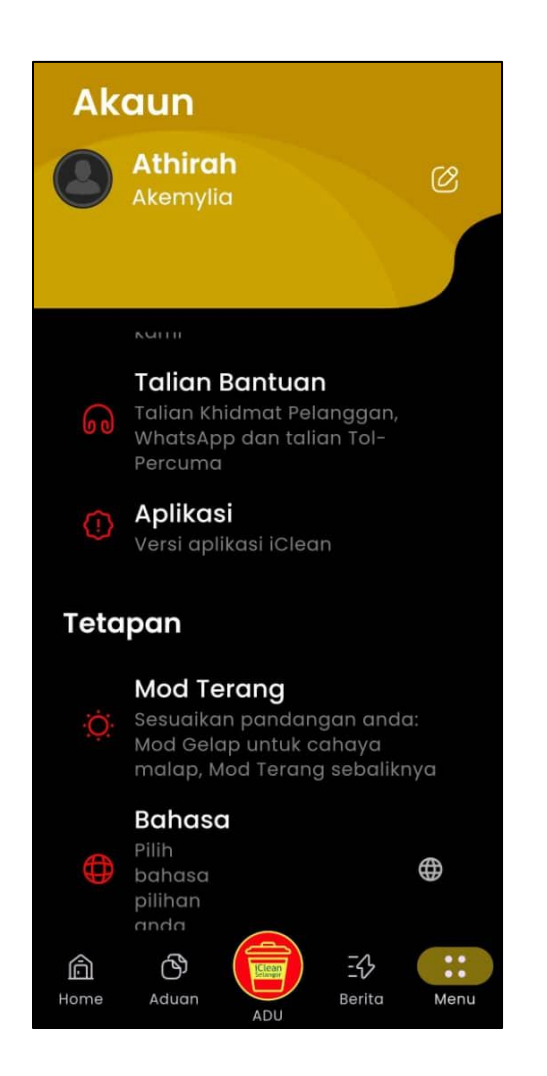

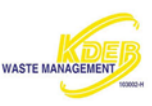

3. Klik Mod Terang untuk menukar paparan kepada terang.

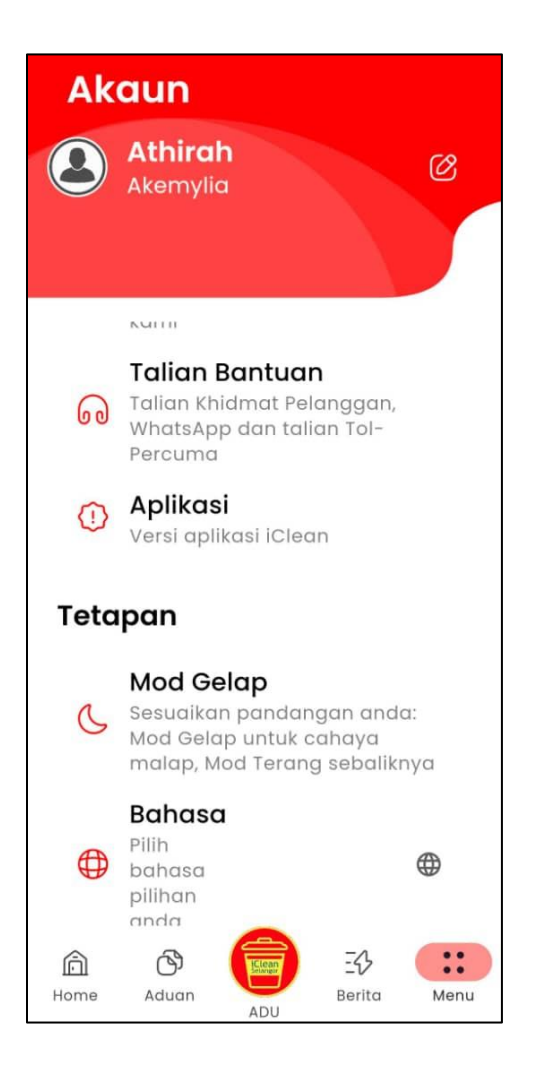

#### 8.3.2 Bahasa

Pilihan bahasa aplikasi.

- 1. Klik Bahasa.
- 2. Pilih bahasa pilihan sama ada Inggeris atau Melayu.

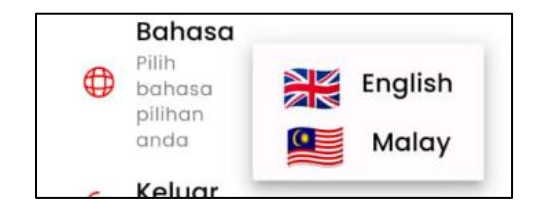

3. Bahasa pilihan akan digunakan dalam aplikasi.

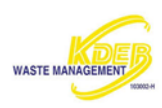

#### 8.3.3 Keluar

Pengguna akan log keluar dari aplikasi.

- 3. Klik Keluar.
- 4. Pengguna akan dibwa ke halaman Daftar Masuk.

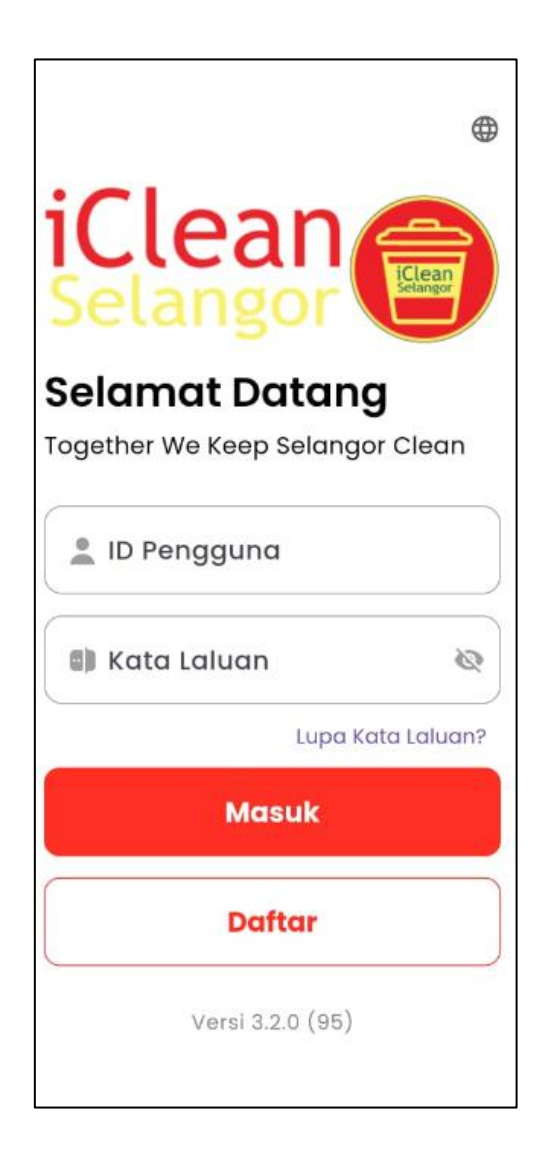

Nota: Pengguna juga boleh keluar melalui halaman utama. Rujuk 4.1, Keluar.